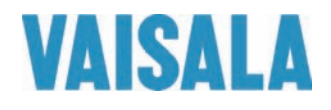

# BENUTZERHANDBUCH

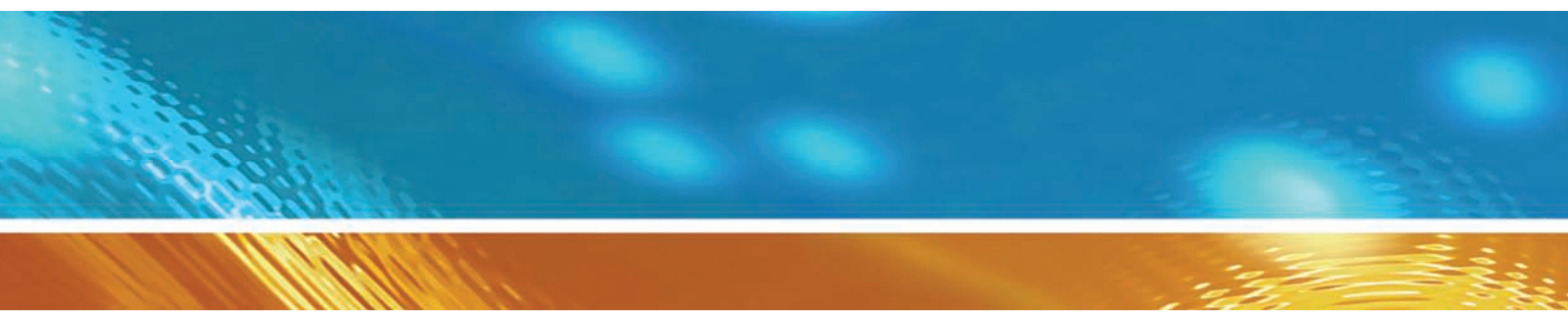

## Vaisala HUMICAP<sup>®</sup> Feuchte- und Temperatursonde der Serie HMP155

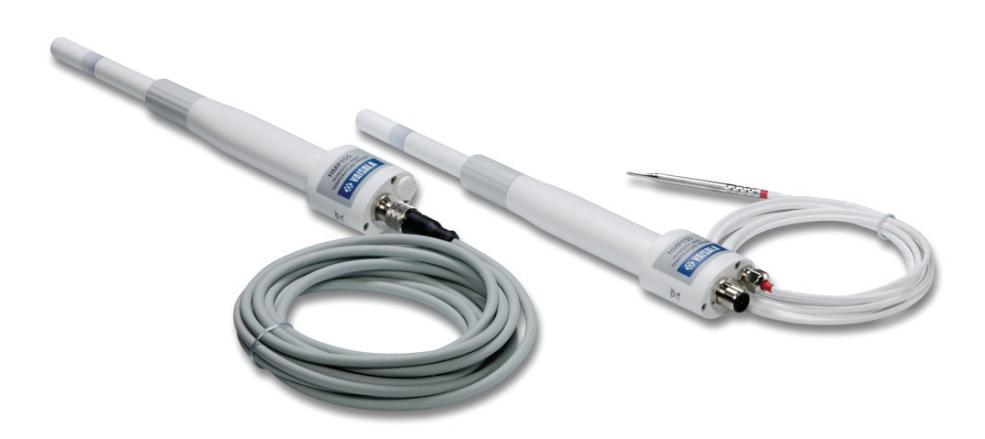

M210912DE-B

HERAUSGEGEBEN VON Vaisala Oyj Telefon (int.): +358 9 8949 1 P.O. Box 26 Fax: +358 9 8949 2227 FI-00421 Helsinki Finnland

Besuchen Sie uns im Internet unter http://www.vaisala.com/

© Vaisala 2010

Ohne vorherige schriftliche Genehmigung des Copyright-Inhabers darf dieses Handbuch weder ganz noch teilweise in keiner Form und durch kein Mittel, sei es elektronisch oder mechanisch (einschließlich Fotokopien), vervielfältigt werden. Dies gilt auch für die Weitergabe des Inhalts dieses Handbuchs an Dritte.

Der Inhalt kann ohne vorherige Ankündigung geändert werden.

Diese Anleitung ist keine rechtsverbindliche Vereinbarung zwischen Vaisala und dem Kunden oder Benutzer. Alle rechtsverbindlichen Verpflichtungen und Vereinbarungen sind ausschließlich im anwendbaren Liefervertrag oder den Verkaufsbedingungen enthalten.

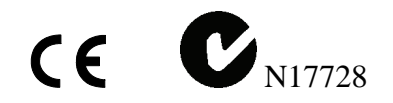

## Inhalt

| KAPITEL 1                                                                                                    |                       |
|----------------------------------------------------------------------------------------------------|-----------------------|
| ALLGEMEINE INFORMATIONEN                                                                                                    | 5                     |
| Über dieses Handbuch                                                                                                    | 5                     |
| Inhalt des Handbuchs                                                                                                    | 5                     |
| Versionsinformationen                                                                                                    | 6                     |
| Verwandte Handbücher                                                                                                    | 6                     |
| Allgemeine Sicherheitshinweise                                                                                                    | 6                     |
| Feedback                                                                                                    | 6                     |
| Des deutste andere Oige andere iter van des herveren                                                                                                    | -                     |
| Produktbezogene Sicherheitsvorkenrungen                                                                                                    | 1                     |
| Qualitätssicherung                                                                                                    |                       |
| Qualitätssicherung<br>Elektromagnetische Verträglichkeit (EMV)                                                                                                    | 7<br>                 |
| Qualitätssicherung         Elektromagnetische Verträglichkeit (EMV)         Recycling                                                                                      | 7<br>7<br>7           |
| Qualitätssicherung         Elektromagnetische Verträglichkeit (EMV)         Recycling         Marken                                                                       | 7<br>7<br>8<br>8      |
| Produktbezogene Sicherneitsvorkenrungen         Qualitätssicherung         Elektromagnetische Verträglichkeit (EMV)         Recycling         Marken         Lizenzvertrag | 7<br>7<br>8<br>8<br>8 |

## KAPITEL 2

| PRODUKTÜBERSICHT                       | 11 |
|----------------------------------------|----|
| Einführung in HMP155                   | 11 |
| Grundlegende Merkmale und Optionen     | 12 |
| Aufbau der HMP155-Sonde                | 13 |
| Zusätzliche Temperatursonde (optional) | 14 |
| Beheizte Sonde (optional)              | 15 |

### KAPITEL 3

| MONTAGE                                |  |
|----------------------------------------|--|
| Montage mit Strahlungsschutzgehäuse    |  |
| Montage im DTR13-Schutzgehäuse         |  |
| Montage im DTR503-Schutzgehäuse        |  |
| Montage in Stevenson-Wetterhütte       |  |
| 8-poliger Stecker                      |  |
| Temporärer RS-485-Anschluss (optional) |  |

### KAPITEL 4

| BETRIEB |                                                        | . 23 |
|---------|--------------------------------------------------------|------|
|         | Erste Schritte                                         | . 23 |
|         | RS-485-Schnittstelle                                   | . 23 |
|         | Serielle Kommunikation                                 | . 24 |
|         | Installation des Treibers für das USB-Kabel            | . 25 |
|         | Einstellungen des Terminalemulators                    | . 26 |
|         | Liste der Schnittstellenbefehle                        | . 28 |
|         | Ausgabe von Messwerten über die serielle Schnittstelle | . 30 |

| Ν                                                                                                    | 30                                                                                                    |
|----------------------------------------------------------------------------------------------------|----------------------------------------------------------------------------------------------------|
| S                                                                                                    | 30                                                                                                    |
| SEND [ADDR]                                                                                                    | 30                                                                                                    |
| SDELAY                                                                                                    | 31                                                                                                    |
| Format Messwertausgabe                                                                                                    | 31                                                                                                    |
| Änderung der Messgrößen und Einheiten                                                                                                    | 31                                                                                                    |
| FORM                                                                                                    | 31                                                                                                    |
| UNIT [M/N]                                                                                                    | 33                                                                                                    |
| Einstellung der Druckkompensation                                                                                                    | 33                                                                                                    |
| Time                                                                                                    | 34                                                                                                    |
| TIME [HH MM SS]                                                                                                    | 34                                                                                                    |
| Einstellungen der seriellen Kommunikation                                                                                                    | 35                                                                                                    |
| SERI [BAUD][PARITY][DATA][STOP]                                                                                                    | 35                                                                                                    |
| SMODE                                                                                                    | 36                                                                                                    |
| INTV                                                                                                    | 36                                                                                                    |
| Datenfilterung                                                                                                    | 37                                                                                                    |
| FILT [0.11]                                                                                                    | 37                                                                                                    |
| ?                                                                                                    | 37                                                                                                    |
| HELP                                                                                                    | 39                                                                                                    |
| ERRS                                                                                                    | 40                                                                                                    |
| VERS                                                                                                    | 40                                                                                                    |
| Zunächenten den Gende mithilfe den enriellen Gebrittet                                                                                                    |                                                                                                    |
| Zurucksetzen der Sonde mitnlife der seriellen Schnittst                                                                                                    | elle40                                                                                                    |
| RESET                                                                                                    | eiie40<br>40                                                                                                    |
| RESET                                                                                                    | 40<br><b>41</b>                                                                                                    |
| Format des Analogausgangs                                                                                                    | 40<br><b>41</b><br>41                                                                                                    |
| Format des Analogausgangs<br>AMODE                                                                                                    | 40<br>40<br>41<br>41                                                                                                    |
| EVENT Construction of a serie of a serie of a seri | 40<br>40<br>41<br>41<br>41<br>42                                                                                                    |
| Einstellungen des Analogausgangs AMODE ATEST                                                                                                    | 40<br>40<br>41<br>41<br>42<br>43                                                                                                    |
| Eurocksetzen der Sonde mitnilfe der seriellen Schnittst<br>RESET Format des Analogausgangs<br>Einstellungen des Analogausgangs<br>AMODE<br>ASEL<br>ATEST<br>AERR                                                                                                    | 40<br>40<br>41<br>41<br>41<br>42<br>43<br>43                                                                                                    |
| Eurocksetzen der Sonde mitnilfe der seriellen Schnittst<br>RESET Format des Analogausgangs Einstellungen des Analogausgangs AMODE ASEL ATEST AERR ADDR                                                                                                    | ene 40<br>40<br>41<br>41<br>42<br>43<br>43<br>44                                                                                                    |
| Zurucksetzen der Sonde mitnilfe der seriellen Schnittst         RESET                                                                                                    | ene 40<br>40<br>41<br>41<br>42<br>43<br>43<br>44<br>44                                                                                                    |
| Eurocksetzen der Sonde mitnilfe der seriellen Schnittst<br>RESET<br>Format des Analogausgangs<br>Einstellungen des Analogausgangs<br>AMODE<br>ASEL<br>ATEST<br>AERR<br>ADDR<br>OPEN<br>CLOSE                                                                                                    | 40<br>40<br>41<br>41<br>41<br>42<br>43<br>43<br>43<br>44<br>44<br>44<br>44                                                                                                    |
| Eurocksetzen der Sonde mitnilfe der seriellen Schnittst<br>RESET<br>Format des Analogausgangs<br>Einstellungen des Analogausgangs<br>AMODE<br>ASEL<br>ATEST<br>AERR<br>ADDR<br>OPEN<br>CLOSE<br>Sensorfunktionen                                                                                                    | 40<br>40<br>41<br>41<br>41<br>42<br>43<br>43<br>43<br>44<br>44<br>44<br>45<br>45                                                                                                    |
| Sensorfunktionen  Eurocksetzen der Sonde mitnilfe der seriellen Schnittst RESET  Format des Analogausgangs  Einstellungen des Analogausgangs  AMODE  ASEL  ATEST  AERR  ADDR  OPEN  CLOSE  Sensorfunktionen  Chemische Sensorreinigung (optional)                                                                                                    | ene 40<br>40<br>41<br>41<br>42<br>43<br>43<br>43<br>44<br>45<br>45<br>45                                                                                                    |
| Zurucksetzen der Sonde mitnilte der seriellen Schnittst         RESET                                                                                                    | ene 40<br>40<br>41<br>41<br>42<br>43<br>43<br>43<br>44<br>45<br>45<br>45<br>45                                                                                                    |
| Zurucksetzen der Sonde mitnilte der seriellen Schnittst         RESET                                                                                                    | ene 40<br>40<br>41<br>41<br>42<br>43<br>43<br>43<br>43<br>45<br>45<br>45<br>46<br>46                                                                                                    |
| Zurucksetzen der Sonde mitnilte der seriellen Schnittst         RESET                                                                                                    | ene 40        40        41        41        43        43        43        43        43        43        43        43        43        43        43        44        45        45        45        45        45        45        45        45        45        45        45 |
| Zurucksetzen der Sonde mitnilte der seriellen Schnittst         RESET                                                                                                    | 40<br>40<br>41<br>41<br>41<br>42<br>43<br>43<br>43<br>44<br>43<br>44<br>44<br>44<br>45<br>45<br>45<br>45<br>45<br>46<br>46<br>47<br>qung47                                                                                                    |
| Zurucksetzen der Sonde mitnilte der seriellen Schnittst         RESET         Format des Analogausgangs         Einstellungen des Analogausgangs         AMODE         ASEL         ATEST         AERR         ADDR                                                                                                    | elle 40<br>40<br>41<br>41<br>42<br>43<br>43<br>43<br>43<br>45<br>45<br>45<br>45<br>46<br>46<br>47<br>gung47<br>47                                                                                                    |
| Zurucksetzen der Sonde mitnilte der seriellen Schnittst         RESET         Format des Analogausgangs         Einstellungen des Analogausgangs         AMODE         ASEL         ATEST         AERR         ADDR         OPEN         CLOSE         Sensorfunktionen         Automatische Sensorreinigung (optional)         Automatische Sensorreinigung (Intervallreinigung)         Manuelle Sensorreinigung         Starten und Konfiguration der chemischen Sensorreinig         PUR         Sensorheizung                                                                                                    | elle 40<br>40<br>41<br>41<br>42<br>43<br>43<br>43<br>43<br>45<br>45<br>45<br>46<br>46<br>46<br>47<br>gung47<br>47<br>48                                                                                                    |
| Zurucksetzen der Sonde mitnilte der seriellen Schnittst         RESET                                                                                                    | ene 40        40        41        41        43        43        43        43        43        43        43        43        43        43        44        45        45        45        46        46        46        47         gung47        48        48                |
| Zurucksetzen der Sonde mitnilte der seriellen Schnittst         RESET                                                                                                    | ene 40        40        41        43        43        43        43        43        43        43        43        43        44        45        45        45        46        46        47         gung47        48        48                                              |

#### KAPITEL 5

| WARTUNG                      | 51 |
|------------------------------|----|
| Regelmäßige Wartungsarbeiten | 51 |
| Reinigung                    | 51 |
| Austausch des Sondenfilters  | 51 |
| Austausch des Sensors        | 52 |
| Fehlerzustände               | 54 |
| Technische Unterstützung     | 55 |
| Einsendung                   | 55 |
| Vaisala Servicezentren       | 56 |

### KAPITEL 6

| KALIBRIERUNG UND JUSTIERUNG                            | . 57 |
|--------------------------------------------------------|------|
| Kalibrierung mittels Drucktasten                       | . 59 |
| Zwei-Punkt-Justierung von Feuchte und Temperatur       | . 59 |
| Ein-Punkt-Justierung von Feuchte und Temperatur        | . 61 |
| Kalibrierung mittels Drucktasten in der Ausführung mit |      |
| passivem Ausgang                                       | . 62 |
| Kalibrierung über die serielle Schnittstelle           | . 63 |
| Zwei-Punkt-Justierung der Feuchte                      | . 63 |
| Zwei-Punkt-Justierung der Temperatur                   | . 64 |
| Justierung der relativen Feuchte nach Sensorwechsel    | . 65 |
| FCRH                                                   | . 65 |
| Ein-Punkt-Justierung von Feuchte und Temperatur        | . 65 |
| Justierungsbefehle                                     | . 66 |
| L                                                      | . 66 |
| LI                                                     | . 66 |
| Eingabe der Justierungsinformationen                   | . 67 |
| CTEXT                                                  | . 67 |
| CDATE                                                  | . 67 |
| Analogausgangjustierung                                | . 67 |
| ACAL [0/1]                                             | . 68 |
| MI70 – Überprüfung und Justierung                      | . 68 |
|                                                        |      |

#### KAPITEL 7

| TECHNISC | HE DATEN                                                                             | 71 |
|----------|--------------------------------------------------------------------------------------|----|
|          | Messgrößen                                                                           | 71 |
|          | Relative Luftfeuchte                                                                 | 71 |
|          | Temperatur                                                                           | 72 |
|          | Betriebsumgebung                                                                     | 73 |
|          | Abgeleitete Größen                                                                   | 73 |
|          | Genauigkeit der abgeleiteten Größen                                                  | 74 |
|          | Genauigkeit der Taupunkttemperatur °C<br>Genauigkeit des Mischungsverhältnisses g/kg | 74 |
|          | (Umgebungsdruck 1013 mbar)                                                           | 74 |
|          | Genauigkeit der Feuchttemperatur °C                                                  | 74 |
|          | Genauigkeit der Taupunkttemperaturmessung (°C)                                       | 75 |
|          | Ein- und Ausgänge                                                                    | 76 |
|          | Mechanik                                                                             | 76 |
|          | Optionen und Zubehör                                                                 | 77 |
|          | Abmessungen in mm (Zoll)                                                             | 78 |
|          | HMP155-Sonde                                                                         | 78 |
|          | Zusätzliche Temperatursonde                                                          | 78 |
|          |                                                                                      |    |
| ANHANG A |                                                                                      |    |

| BERECHNUNGSFORMELN | . 79 |
|--------------------|------|
|--------------------|------|

## Abbildungsverzeichnis

| Abbildung 1  | HMP155-Sonde                                        | 13     |
|--------------|-----------------------------------------------------|--------|
| Abbildung 2  | HMP155 mit zusätzlicher T-Sonde                     | 14     |
| Abbildung 3  | HMP155 mit T-Sonde im DTR13-Schutzgehäuse           | 18     |
| Abbildung 4  | HMP155 im DTR503-Schutzgehäuse                      | 19     |
| Abbildung 5  | HMP155 mit T-Sonde in Stevenson-Wetterhütte         | 20     |
| Abbildung 6  | Verdrahtung des 8-poligen Steckers der HMP155       | 21     |
| Abbildung 7  | Mit einem Pt100 (Ausführung mit passivem Ausgang)   |        |
| -            | verbundene Stifte                                   | 22     |
| Abbildung 8  | PuTTY-Terminalemulator                              | 27     |
| Abbildung 9  | Abnahme des Verstärkungsfaktors                     | 46     |
| Abbildung 10 | Austausch des Sensors                               | 53     |
| Abbildung 11 | HMP155-Einstellknöpfe                               | 58     |
| Abbildung 12 | Genauigkeit über Temperaturbereich: Spannungsausgar | ng und |
| -            | RS-485-Ausgang                                      | 72     |
| Abbildung 13 | Genauigkeit der Taupunkttemperaturmessung (°C)      | 75     |
| Abbildung 14 | Sondenabmessungen                                   | 78     |
| Abbildung 15 | Abmessungen der zusätzlichen Temperatursonde        | 78     |

## **Tabellenverzeichnis**

| Handbuchrevisionen                                        | 6                                                                                                    |
|-----------------------------------------------------------|----------------------------------------------------------------------------------------------------|
| Verwandte Handbücher                                      | 6                                                                                                    |
| Mit HMP155 messbare Messgrößen                            | .12                                                                                                    |
| Mit HMP155 messbare abgeleitete Messgrößen                | .12                                                                                                    |
| Standardeinstellungen der seriellen Kommunikation für die |                                                                                                    |
| Benutzerschnittstelle                                     | .24                                                                                                    |
| Schnittstellenbefehle                                     | .28                                                                                                    |
| Formatbefehle                                             | .28                                                                                                    |
| Sensorreinigungsbefehle (optional)                        | .28                                                                                                    |
| Kalibrierungs- und Justierungsbefehle                     | .29                                                                                                    |
| Einstellen und Testen der Analogausgänge                  | .29                                                                                                    |
| Sonstige Befehle                                          | .29                                                                                                    |
| FORM – Befehlsmodifikatoren                               | .32                                                                                                    |
| Auswahl des Ausgabemodus                                  | .36                                                                                                    |
| Fehlermeldungen                                           | .54                                                                                                    |
| Abgeleitete Größen                                        | .73                                                                                                    |
| Optionen und Zubehör                                      | .77                                                                                                    |
|                                                           | Handbuchrevisionen<br>Verwandte Handbücher<br>Mit HMP155 messbare Messgrößen<br>Mit HMP155 messbare abgeleitete Messgrößen<br>Standardeinstellungen der seriellen Kommunikation für die<br>Benutzerschnittstelle<br>Schnittstellenbefehle<br>Formatbefehle<br>Sensorreinigungsbefehle (optional)<br>Kalibrierungs- und Justierungsbefehle<br>Einstellen und Testen der Analogausgänge<br>Sonstige Befehle<br>FORM – Befehlsmodifikatoren<br>Auswahl des Ausgabemodus<br>Fehlermeldungen<br>Abgeleitete Größen<br>Optionen und Zubehör |

## KAPITEL 1 ALLGEMEINE INFORMATIONEN

In diesem Kapitel finden Sie allgemeine Informationen zum Handbuch und zum Produkt.

## Über dieses Handbuch

In diesem Handbuch finden Sie Informationen zur Installation, zum Betrieb und zur Wartung der Feuchte- und Temperatursonde HMP155 von Vaisala HUMICAP<sup>®</sup>.

### Inhalt des Handbuchs

Das Handbuch besteht aus den folgenden Kapiteln:

- Kapitel 1, Allgemeine Informationen, enthält allgemeine Informationen zum Handbuch sowie zur Feuchte- und Temperatursonde HMP155.
- Kapitel 2, Produktübersicht, enthält die Merkmale, Vorteile und Produktbezeichnungen der Feuchte- und Temperatursonde HMP155.
- Kapitel 3, Montage, enthält Angaben zur Installation der Feuchte- und Temperatursonde HMP155.
- Kapitel 4, Betrieb, enthält Angaben über den Betrieb der Feuchte- und Temperatursonde HMP155.
- Kapitel 5, Wartung, enthält grundlegende Wartungshinweise für die Feuchte- und Temperatursonde HMP155.
- Kapitel 6, Kalibrierung und justierung, enthält Anweisungen zur Kalibrierung und Justierung der Feuchte- und Temperatursonde HMP155.
- Kapitel 7, Technische daten, enthält die technischen Daten der Feuchte- und Temperatursonde HMP155.
- Anhang A, Berechnungsformeln, enthält die in der Feuchte- und Temperatursonde HMP155 verwendeten Gleichungen zur Berechnung der Werte Taupunkt, Mischungsverhältnis, absolute Feuchte und Enthalpie unter Normaldruck.

## Versionsinformationen

#### Tabelle 1Handbuchrevisionen

| Handbuch-kennung | Beschreibung                                          |
|------------------|-------------------------------------------------------|
| M210912EN-B      | März 2009 – Beschreibung des OVERICE-Befehls          |
|                  | entfernt, Beschreibung des ASEL-Befehls aktualisiert. |

## Verwandte Handbücher

| Handbuch-<br>kennung | Handbuchbeschreibung                                                                       |
|----------------------|--------------------------------------------------------------------------------------------|
| M210913EN            | Vaisala HUMICAP <sup>®</sup> Feuchte- und Temperatursonde der Serie HMP155 – Kurzanleitung |

## **Allgemeine Sicherheitshinweise**

Im gesamten Handbuch sind wichtige Sicherheitshinweise wie folgt gekennzeichnet:

| WARNUNG | Warnungen weisen auf eine ernst zu nehmende Gefahr hin. Lesen Sie<br>vor der Inbetriebnahme die Sicherheitshinweise sorgfältig durch, um<br>Gefahren zu vermeiden, die Verletzungen oder den Tod zur Folge |
|---------|----------------------------------------------------------------------------------------------------|
|         | haben können.                                                                                                    |

| Produkts bzw. dem Verlust wichtiger Daten vorzubeugen. | ACHTUNG | Mit der Überschrift "Achtung" wird auf potenzielle Gefahren<br>hingewiesen. Lesen Sie vor der Inbetriebnahme die<br>Sicherheitshinweise sorgfältig durch, um Beschädigungen des<br>Produkts bzw. dem Verlust wichtiger Daten vorzubeugen. |
|--------------------------------------------------------|---------|----------------------------------------------------------------------------------------------------|
|--------------------------------------------------------|---------|----------------------------------------------------------------------------------------------------|

## Feedback

Das Vaisala Kundendokumentations-Team freut sich über Ihre Kommentare und Vorschläge zur Qualität und Verwendbarkeit dieses Dokuments. Wenn Sie Fehler finden oder andere Verbesserungsvorschläge haben, geben Sie bitte Kapitel, Abschnitt und Seitenzahl an. Sie können Anmerkungen per E-Mail an uns senden: <u>manuals@vaisala.com</u>

## Produktbezogene Sicherheitsvorkehrungen

Die Feuchte- und Temperatursonde HMP155 von Vaisala HUMICAP<sup>®</sup> wurde sicherheitstechnisch geprüft und im werkseitigen Zustand genehmigt. Beachten Sie folgende Sicherheitsvorkehrungen:

| WARNUNG | Erden Sie das Produkt, und überprüfen Sie die Erdung bei<br>Außeninstallationen regelmäßig, um die Gefahr eines elektrischen<br>Schlags zu vermeiden. |
|---------|----------------------------------------------------------------------------------------------------|
|         |                                                                                                    |

| ACHTUNG | Nehmen Sie keine Änderungen am Gerät vor. Unsachgemäße          |
|---------|-----------------------------------------------------------------|
|         | Änderungen können zu Beschädigungen oder Fehlfunktionen führen. |

## Qualitätssicherung

Die Feuchte- und Temperatursonde HMP155 von Vaisala HUMICAP<sup>®</sup> entspricht den folgenden Leistungs- und Umweltteststandards:

### Elektromagnetische Verträglichkeit (EMV)

Entspricht der Norm EN 61326-1, die EMV-Vorgaben zur Nutzung elektrischer Mess-, Steuer-, Regel- und Laborgeräte in der Industrie enthält.

## Recycling

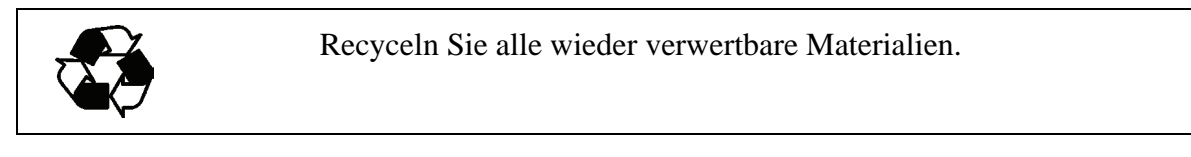

| X | Entsorgen Sie Batterien und das Gerät entsprechend der gesetzlichen<br>Vorschriften. Die Entsorgung von Elektrogeräten im Hausmüll ist<br>verboten. |
|---|----------------------------------------------------------------------------------------------------|
|   | Vorschriften. Die Entsorgung von Elektrogeräten im Hausmüll ist verboten.                                                                           |

## Marken

HUMICAP<sup>®</sup> ist eine eingetragene Marke von Vaisala. Microsoft<sup>®</sup>, Windows<sup>®</sup>, Windows<sup>®</sup> NT, Windows<sup>®</sup> 2000, Windows<sup>®</sup> XP und Windows<sup>®</sup> Vista sind eingetragene Marken der Microsoft Corporation in den Vereinigten Staaten und/oder anderen Ländern.

## Lizenzvertrag

Alle Rechte an der Software gehören Vaisala oder Dritten. Der Kunde darf die Software nur in dem Umfang verwenden, der im zugehörigen Liefervertrag oder im Softwarelizenzvertrag angegeben ist.

## GEWÄHRLEISTUNG

Vaisala dass alle von Vaisala hergestellten Produkte, die im Rahmen dieses Vertrags verkauft werden, für einen Zeitraum von zwölf (12) Monaten ab Lieferdatum frei von Verarbeitungs- und Materialfehlern sind. Dies gilt nicht für Produkte mit speziellen Gewährleistungbedingungen. Sollte ein Produkt im angegebenen Zeitraum Verarbeitungsoder Materialfehler aufweisen, behält sich Vaisala vor, nach eigenem Ermessen das Produkt oder Teile davon kostenlos zu reparieren oder zu ersetzen, wobei weiterhin dieselben Bedingungen wie für das Originalprodukt bzw. Originalteil gelten und keine Verlängerung der Gewährleistungzeit erfolgt. Defekte Teile, die gemäß dieser Klausel ersetzt werden, müssen Vaisala zur Verfügung gestellt werden.

Vaisala gewährleistet außerdem die Qualität aller Reparaturen und Dienstleistungen, die von ihren Mitarbeitern an den selbst verkauften Produkten vorgenommen werden. Sollte eine Reparatur oder Dienstleistung unzureichend oder mangelhaft sein oder eine Fehlfunktion bzw. einen Ausfall des Produkts, an dem die Dienstleistung ausgeführt wurde, nach sich ziehen, behält sich Vaisala vor, das Produkt nach eigenem Ermessen zu reparieren oder zu ersetzen. Die von den Vaisala-Mitarbeitern für die Reparatur oder den Austausch aufgewendeten Arbeitsstunden muss der Kunde nicht entrichten. Die Dienstgewährleistung gilt für sechs (6) Monate ab Abschluss der Dienstleistungsmaßnahmen.

Für diese Gewährleistung gelten folgenden Bedingungen:

- a) Vaisala muss innerhalb von dreißig (30) Tagen, nachdem der Defekt oder Fehler aufgetreten ist oder bekannt wurde, eine fundierte schriftliche Schadensmeldung über alle vermeintlichen Mängel erhalten, und
- b) falls von Vaisala gewünscht, sendet der Kunde das mutmaßlich fehlerhafte Produkt oder Bauteil an Vaisala oder einen anderen Ort, den Vaisala dem Kunden schriftlich mitteilen wird. Der Kunde entrichtet dabei alle Versand- und Versicherungsgebühren, es sei denn, Vaisala stimmt zu, das Produkt vor Ort zu inspizieren und zu reparieren oder auszutauschen.

Diese Gewährleistung gilt nicht für Mängel, die durch Folgendes verursacht wurden:

a) normale Abnutzung oder Unfälle;

- b) Zweckentfremdung oder andere ungeeignete oder unzulässige Verwendungen des Produkts oder fahrlässige oder fehlerhafte Lagerung, Wartung oder Handhabung des Produkts oder der zugehörigen Ausrüstung;
- c) unsachgemäße Installation oder Montage oder fehlende Wartung des Produkts oder Nichteinhaltung der Bedienungsvorschriften von Vaisala, einschließlich Reparaturen, Installationen, Montage oder Dienstleistungen, die von nicht durch Vaisala autorisierten Personen vorgenommen wurden, oder Einsatz von Teilen, die nicht von Vaisala hergestellt oder geliefert wurden;
- d) Umrüstung oder Änderungen am Produkt sowie Hinzufügungen ohne vorherige Genehmigung durch Vaisala;
- e) weitere Faktoren, die der Kunde oder Dritte zu verantworten haben.

Ungeachtet dessen gelten die Verpflichtungen von Vaisala gemäß dieser Klausel nicht für Fehler, die aus Materialien, Konstruktionen oder Anweisungen entstehen, die vom Kunden bereitgestellt wurden.

Diese Gewährleistung tritt ausdrücklich an die Stelle aller sonstigen nach irgendeinem Rechtssystem bestehenden Bedingungen, ausdrücklichen oder konkludenten Zusicherungen und Haftungen und schließt diese aus. Dazu zählen unter anderem die Gewährleistung, dass die Ware für einen bestimmten Zweck geeignet und dass sie von durchschnittlicher Qualität und für den normalen Gebrauch geeignet ist, sowie alle sonstigen Verpflichtungen und Verbindlichkeiten seitens Vaisala oder ihrer Vertreter bezüglich eines eventuellen Mangels oder Fehlers, der auf die hiernach gelieferten Produkte zutrifft oder mittelbar oder unmittelbar aus ihnen erwächst - alle derartigen Verpflichtungen und Verbindlichkeiten werden hiermit ausdrücklich widerrufen und ausgeschlossen. Die Haftung von Vaisala übersteigt in keinem Fall den Kaufpreis für das Produkt, für das Gewährleistungansprüche eingefordert werden. Vaisala ist unter keinen Umständen haftbar für entgangene Gewinne oder andere Folgeschäden, weder direkt noch indirekt, noch für konkrete Schäden.

Diese Seite bleibt leer.

## KAPITEL 2 PRODUKTÜBERSICHT

In diesem Kapitel werden die Merkmale, Vorteile und verwendeten Produktbezeichnungen der Feuchte- und Temperatursonde HMP155 von Vaisala HUMICAP<sup>®</sup> vorgestellt.

## Einführung in HMP155

Die HMP155-Sonde gewährleistet eine zuverlässige Feuchte- und Temperaturmessung in einem weiten Anwendungsbereich. Die Feuchtemessung erfolgt durch die Verwendung des kapazitiven Dünnfilm-Polymersensors HUMICAP<sup>®</sup>180R. Zur Temperaturmessung dient ein Platin-Widerstandssensor (Pt100). Beide Sensoren sind auf einem Sensorsockel auf der Sondenspitze montiert und werden von einem Sinterfilter aus Teflon geschützt.

Die HMP155-Sonde ist in zwei Ausführungen jeweils mit einem aktiven und einen passiven Ausgang erhältlich. Dies gilt jedoch nur für die Temperaturmessung (der Feuchte-Signalausgang in beiden Ausführungen identisch). Bei der Ausführung mit aktivem Ausgang stehen entweder zwei analoge Ausgänge oder ein digitaler RS-485-Ausgang zur Verfügung. Die Ausführung mit passivem Ausgang ist mit einem Ausgang mit 4-Leitertechnik für die Temperaturmessung und mit einem analogen Spannungsausgang für die Messung der relativen Feuchte ausgestattet.

Die Messgrößen, die von der HMP155-Sonde gemessen und berechnet werden können, sind in Tabelle 3 aufgeführt. Die optional erhältlichen Messgrößen sind in Tabelle 4 auf Seite 12 aufgeführt.

| Messgröße                                     | Abkürzung      | Metrische<br>Einheit | Nicht-<br>metrische<br>Einheit |
|-----------------------------------------------|----------------|----------------------|--------------------------------|
| Relative Feuchte (rF)                         | RH             | % rF                 | % rF                           |
| Temperatur (T)                                | Т              | °C                   | ٥F                             |
| Zusätzliche Temperatursonde (T <sub>a</sub> ) | T <sub>a</sub> | °C                   | ٥F                             |

 Tabelle 3
 Mit HMP155 messbare Messgrößen

 Tabelle 4
 Mit HMP155 messbare abgeleitete Messgrößen

| Messgröße                                 | Abkürzung | Metrische<br>Einheit | Nicht-<br>metrische<br>Einheit |
|-------------------------------------------|-----------|----------------------|--------------------------------|
| Taupunkt-                                 | TDF       | °C                   | ٥F                             |
| /Frostpunkttemperatur (T <sub>d/f</sub> ) |           |                      |                                |
| Taupunkttemperatur (T <sub>d</sub> )      | TD        | °C                   | °F                             |
| Mischungsverhältnis (x)                   | Х         | g/kg                 | gr/lb                          |
| Feuchttemperatur (T <sub>w</sub> )        | TW        | °C                   | °F                             |

### **Grundlegende Merkmale und Optionen**

- Kann anstatt der HMP45A/D verwendet werden (d. h. mit Strahlungsschutz)
- Höhere Leistung mit dem HUMICAP<sup>®</sup>180R-Sensor und alternativ dem HUMICAP<sup>®</sup>180RC-Sensor. Auch mit dem HUMICAP<sup>®</sup>180-Sensor erhältlich.
- Beheizte Feuchtesonde für eine höhere Messleistung bei ständig hoher Luftfeuchtigkeit (Ausführung mit aktivem Ausgang)
- Mit unterschiedlichen Spannungsbereichen: 0...1 V, 0...5 V, 0...10 V (in beiden Ausführungen)
- Mit unterschiedlichen Temperatur-Ausgangsskalierungen: -40...+60°C, -20...+40°C,
   -80...+60°C (Ausführung mit aktivem Ausgang)
- Chemische Sensorreinigung bei Anwendungen mit einem Risiko von schädlichen Chemikalien in der Messumgebung (Ausführung mit aktivem Ausgang)
- Zusätzliche Temperatursonde (T-Sonde) mit schneller Ansprechzeit (Ausführung mit aktivem Ausgang)
- USB-Anschluss für Wartungsarbeiten über das USB-M12-Kabel (in beiden Ausführungen)

- Montagesätze für Einbau der T-Sonde in die Strahlungsschutzgehäuse DTR13 und DTR502.
- Montagesätze für Einbau in Stevenson-Wetterhütte (für beide Ausführungen, jeweils mit und ohne zusätzliche T-Sonde)
- MI70-Anschluss für Feldprüfungen und Kalibrierung (in beiden Ausführungen)

## Aufbau der HMP155-Sonde

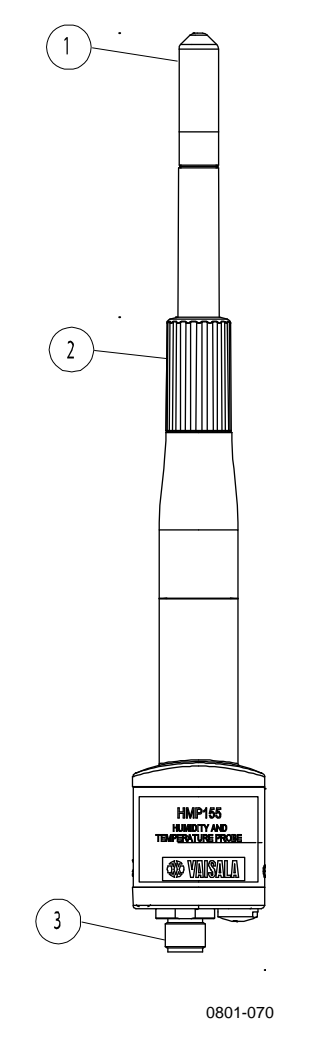

### Abbildung 1 HMP155-Sonde

Die Ziffern beziehen sich auf Abbildung 1 oben.

- 1 = Filter
- 2 = Schutzabdeckung
- 3 = 8-poliger Stecker (M12)

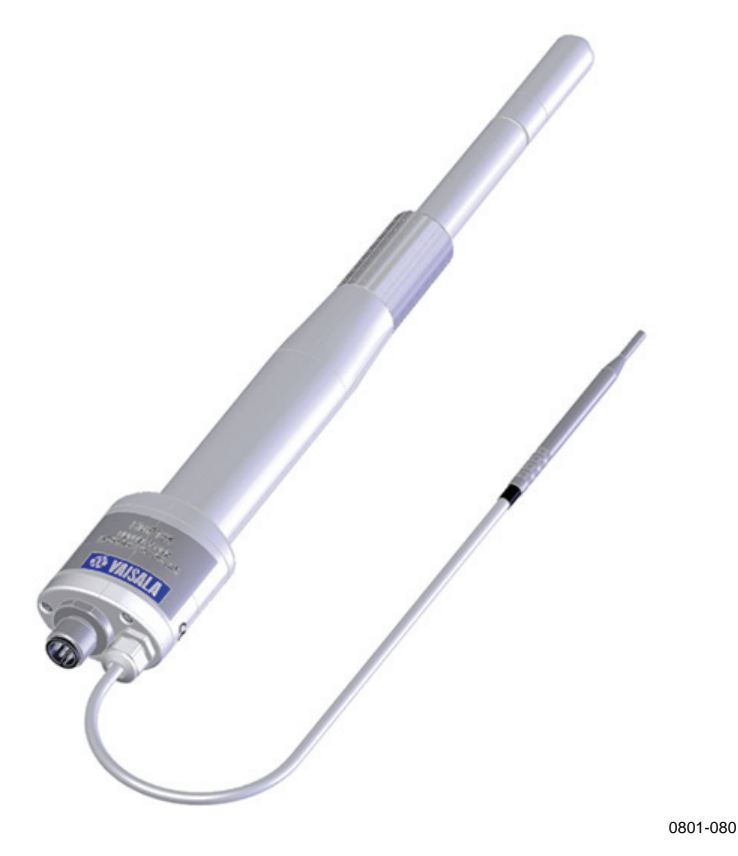

Abbildung 2 HMP155 mit zusätzlicher T-Sonde

## Zusätzliche Temperatursonde (optional)

Mit der HMP155-Ausführung mit aktivem Ausgang kann eine zusätzliche Temperatursonde hinzubestellt werden, siehe Abbildung 2 oben. Bei Nutzung der T-Sonde wird die relative Feuchte auf der Grundlage des mit der Feuchtesonde gemessenen  $T_d$ -Werts (Taupunkt) sowie des mit der T-Sonde gemessenen  $T_a$ -Werts berechnet.

Bei der Installation der HMP155 mit T-Sonde ist zur Gewährleistung genauer Messungen darauf zu achten, dass sowohl die Feuchte- als auch die T-Sonde unter gleichen Bedingungen installiert werden. Selbst ein kleiner Temperaturunterschied zwischen der Installation der Feuchtesonde und dem Einbau der T-Sonde kann zu Messfehlern der relativen Feuchte führen. Die Sonden müssen möglichst nah beieinander installiert werden, sodass sie die gleichen Umgebungsbedingungen teilen. Dabei ist jedoch darauf zu achten, dass die Wärmeabstrahlung der Feuchtesonde die Messungen der T-Sonde nicht verfälscht. Wenn die Feuchtemessung erforderlich ist, ist die T-Sonde an der Stelle zu montieren, an der die Messung erfolgen soll.

## **Beheizte Sonde (optional)**

In Umgebungen mit schwankenden Temperaturbedingungen und hoher Feuchte kann die Temperatur der Sonde hinter der Umgebungstemperatur zurückbleiben, was zur Kondensation am Sensor führen könnte. Mit einer feuchten Sonde kann die Feuchte der Umgebungsluft nicht zuverlässig gemessen werden. Bei verunreinigtem Kondenswasser sind eine Verkürzung der Lebensdauer der Sonde sowie Veränderungen der Gerätekalibrierung möglich.

Die HMP155 wird ständig beheizt, sodass ihre Temperatur stets über der Umgebungstemperatur liegt. Somit wird die Bildung von Kondensat an der Sonde verhindert. Diese Seite bleibt leer.

## KAPITEL 3 MONTAGE

In diesem Kapitel finden Sie Angaben zur Installation der Feuchte- und Temperatursonde.

## Montage mit Strahlungsschutzgehäuse

Zur Sicherstellung der maximalen Leistung empfiehl Vaisala, die HMP155-Sonde mit einem Strahlungsschutzgehäuse zu montieren, z. B. mit dem in DTR503, dem DTR13 oder mit der Stevenson-Wetterhütte. Siehe Abbildung 3 auf Seite 18, Abbildung 4 auf Seite 19 und Abbildung 5 auf Seite 20.

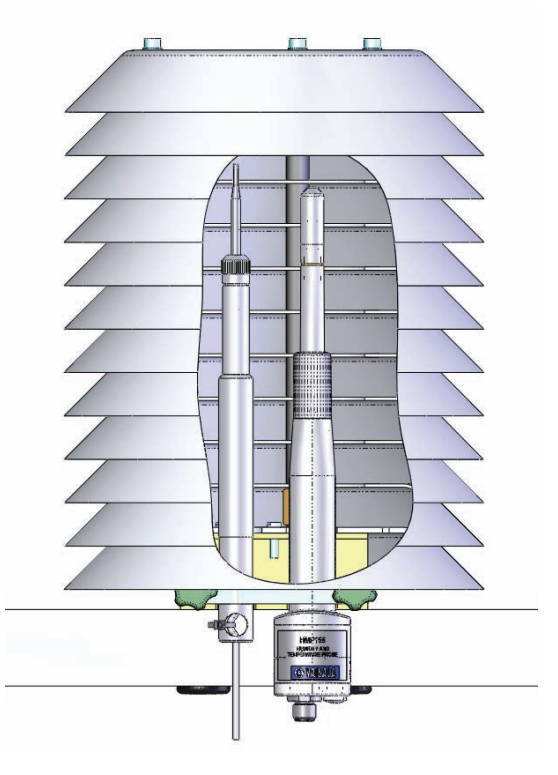

## Montage im DTR13-Schutzgehäuse

0801-071

Abbildung 3 HMP155 mit T-Sonde im DTR13-Schutzgehäuse

## Montage im DTR503-Schutzgehäuse

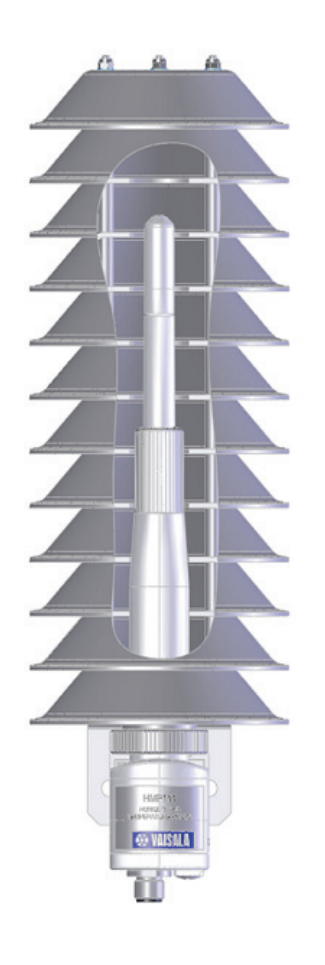

0801-072

Abbildung 4 HMP155 im DTR503-Schutzgehäuse

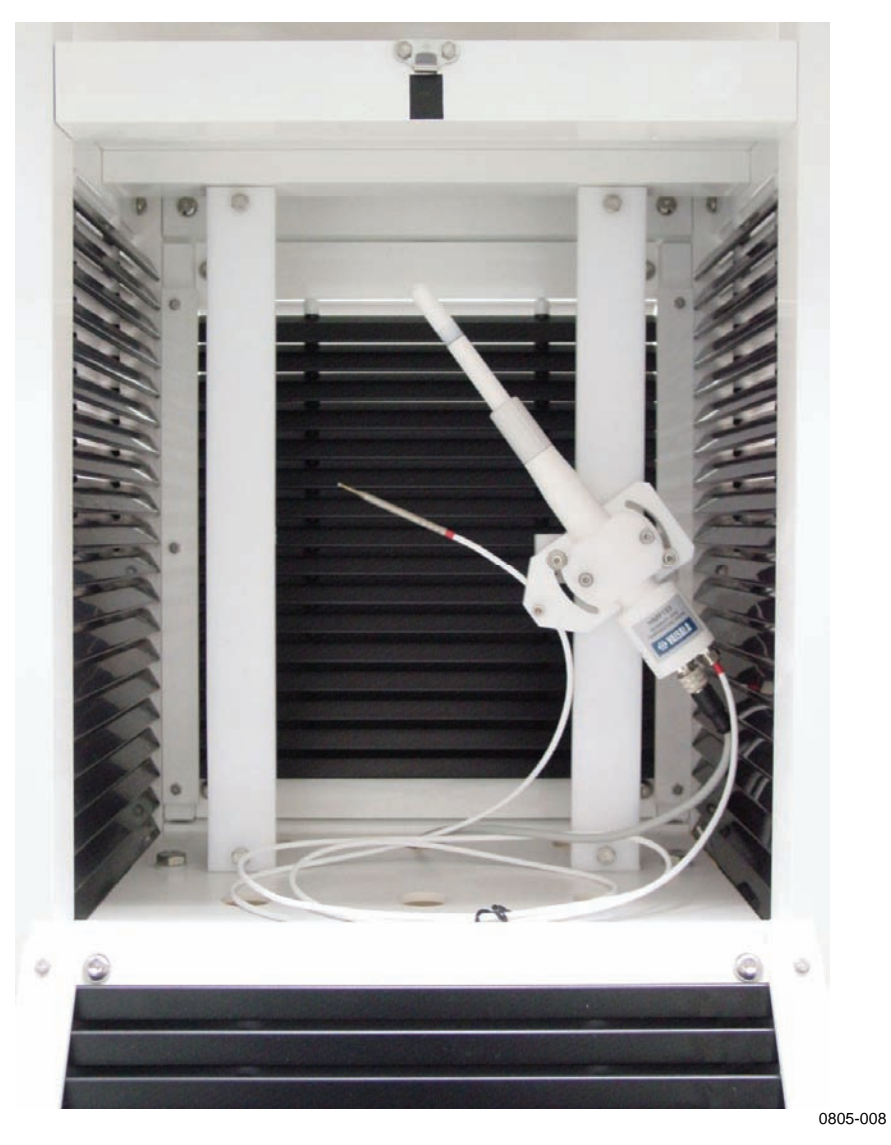

## Montage in Stevenson-Wetterhütte

Abbildung 5 HMP155 mit T-Sonde in Stevenson-Wetterhütte

## **8-poliger Stecker**

Beide Ausführungen (mit aktivem und passivem Ausgang) sind mit einem 8-poligen Stecker an der Unterseite der Sonde ausgestattet.

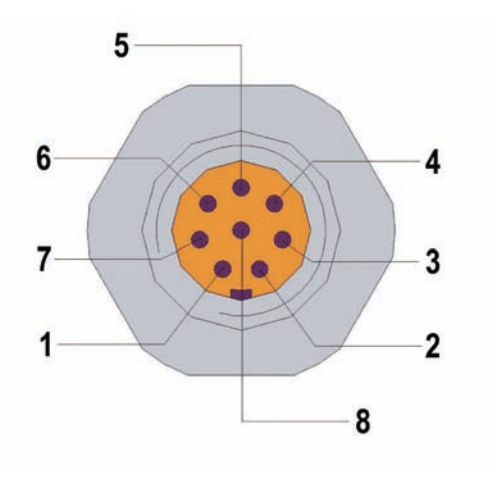

Abbildung 6 Verdrahtung des 8-poligen Steckers der HMP155

Die in der Abbildung 6 dargestellten Stifte der HMP155-Ausführung mit passivem Ausgang werden wie folgt beschrieben (die Farben der Leiter werden in Klammern angegeben):

0507-044

- 1 = PT100 (weiß)
- $2 = RH_{OUT}0...1 V (braun)/RS-485-B$
- 3 = PT100 (grün)
- 4 = PT100 (gelb)
- 5 = PT100 (grau)
- $6 = A_{GND} (pink)/RS-485-A$
- $7 = V_{CC}$  (blau)
- 8 = GND (rot)
- = SCHIRMUNG (schwarz)

Die in der Abbildung 6 dargestellten Stifte der HMP155-Ausführung mit aktivem Ausgang werden wie folgt beschrieben (die Farben der Leiter werden in Klammern angegeben):

- $1 = V_{OUT}1$  (weiß)
- 2 = RS-485-B (braun)
- $3 = A_{GND}(grün)$
- $4 = V_{OUT}2 \text{ (gelb)}$
- 5 = -
- 6 = RS-485-A (pink)
- $7 = V_{CC}$  (blau)
- 8 = GND (rot)
  - = SCHIRMUNG (schwarz)

Beim letzten Eintrag in der Liste – SCHIRMUNG – handelt es sich nicht um einen Stift, sondern um einen der Leiter des Verbindungskabels. Die Farbe der SCHIRMUNG ist Schwarz.

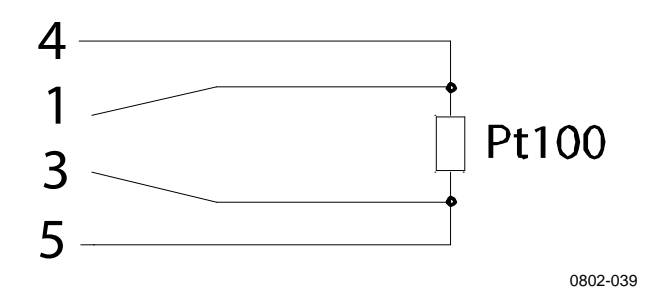

Abbildung 7 Mit einem Pt100 (Ausführung mit passivem Ausgang) verbundene Stifte

## **Temporärer RS-485-Anschluss (optional)**

Ein temporärer RS-485-Anschluss kann auch in der Ausführung mit passivem Ausgang eingerichtet werden. Führen Sie hierfür einen Reset der Sonde bei gleichzeitiger Betätigung der **ADJ**-Taste durch, siehe Abbildung 11 auf Seite 58. Nach dem Neustart der Sonde wird das RS-485-Signal über die Stifte 2 und 6 übertragen. Die Anordnung der Stifte entnehmen Sie der Abbildung 6 auf Seite 21. Nach dem nächsten Zurücksetzen übertragen die Stifte die Standardsignale.

## KAPITEL 4 BETRIEB

In diesem Kapitel finden Sie Angaben zum Betrieb der Feuchte- und Temperatursonde.

## **Erste Schritte**

Schließen Sie die Feuchte- und Temperatursonde HMP155 von Vaisala HUMICAP<sup>®</sup> an die Stromversorgung an. Die serielle Schnittstelle und die analogen Ausgänge sind nun betriebsbereit.

## **RS-485-Schnittstelle**

Die Kommunikation erfolgt bei der HMP155 über RS-485 (2-Leiter). Die RS-485 Schnittstelle ist nicht galvanisch getrennt und bietet eine maximale Kommunikationsrate von 19200 bit/s. Bei der HMP155 besteht keine interne Terminierung für die RS-485-Schnittstelle. Ist eine Terminierung erforderlich, muss der Bus an beiden Enden terminiert werden. Empfohlen wird die Terminierung R mit 120-Ohm-Widerständen.

In der Regel werden die Widerstände für die Terminierung nur dann gebraucht, wenn die schnellste Kommunikationsrate (19200 bit/s) über lange Distanzen aufrechterhalten werden muss. Bei Nutzung von Widerständen soll eine eventuelle Steigerung des Stromverbrauchs berücksichtigt werden.

## **Serielle Kommunikation**

Schließen Sie die Sonden an einen PC, z. B. über das USB-Kabel (optional erhältlicher Artikel: 221040). Verbinden Sie das USB-Kabel mit dem 8-poligen Stecker an der Unterseite der Sonde. Voraussetzung für die Nutzung des USB-Kabels ist die Installation des mitgelieferten USB-Treibers auf Ihrem PC, siehe hierzu Installation des Treibers für das USB-Kabel auf Seite 25.

# **HINWEIS** Bei Nutzung des USB-Kabels ist kein zusätzlicher Netzanschluss notwendig. Die Stromversorgung erfolgt in diesem Fall über den USB-Anschluss.

Wenn eine dauerhafte Kommunikation mit dem Hostsystem aufgebaut werden soll, nutzen Sie die serielle Schnittstelle. Sie können die Einstellungen der seriellen Schnittstelle ändern und in den Modi RUN, STOP und POLL arbeiten.

Die HMP155 sendet keine eingetippten Zeichen an den Bildschirm des Terminals zurück (Echo). Um die eingegebenen Befehlen einsehen zu können, muss die Einstellung "local echo" im Terminalprogramm aktiviert werden.

Dabei können bei laufender Datenübertragung keine neuen Befehle empfangen werden. Geben Sie neue Befehle erst dann, wenn das Gerät die Datenübertragung abgeschlossen hat.

**HINWEIS**Im RUN-Modus kann es vorkommen, dass die Übertragung der<br/>Messdaten gerade dann erfolgt, wenn Sie den Befehl S zur<br/>Unterbrechung der Datenausgabe eingeben. In diesem Fall muss der<br/>Befehl S wiederholt werden. Insbesondere bei der Entwicklung von<br/>Computerprogrammen für die HMP155 muss dieser Umstand<br/>berücksichtigt werden. Die Datenübertragung kann auch mit der Esc-<br/>Taste auf der Computertastatur gestoppt werden.

## Tabelle 5Standardeinstellungen der seriellen Kommunikation<br/>für die Benutzerschnittstelle

| Parameter      | Wert   |
|----------------|--------|
| Baud           | 4800   |
| Parität        | Gerade |
| Datenbits      | 7      |
| Stoppbits      | 1      |
| Flusssteuerung | Keine  |

Nach dem Einschalten der Sonde (im STOP-Modus) wird die Softwareversion angezeigt und die Befehlseingabe geöffnet.

```
HMP155 1.00 >
```

Im RUN-Modus wird nach dem Einschalten sofort eine Datenausgabe gestartet.

Im POLL-Modus werden nach dem Einschalten keine Daten ausgegeben, siehe Abschnitt auf Seite 36.

### Installation des Treibers für das USB-Kabel

Voraussetzung für die Nutzung des USB-Kabels ist die Installation des mitgelieferten USB-Treibers auf Ihrem PC. Bestätigen Sie bei der Installation alle Sicherheitsabfragen. Der Treiber ist mit Windows 2000, Windows XP und Windows Vista kompatibel.

- 1. Vergewissern Sie sich, dass das USB-Kabel nicht angeschlossen ist. Trennen Sie ggf. das USB-Kabel.
- 2. Legen Sie das mit dem Kabel mitgelieferte Medium ein oder laden Sie den Treiber unter <u>www.vaisala.com</u> herunter.
- 3. Führen Sie die Installationsdatei (setup.exe) aus und bestätigen Sie die Standardeinstellungen. Die Installation kann mehrere Minuten in Anspruch nehmen.
- 4. Schließen Sie nach der Installation das USB-Kabel an den USB-Anschluss Ihres PCs. Windows erkennt das neue Gerät und verwendet automatisch den installierten Treiber.
- 5. Bei der Installation wird ein COM-Port für das Kabel reserviert. Überprüfen Sie Portnummer und Kabelstatus mithilfe des Vaisala USB Instrument Finder, den Sie über das Startmenü von Windows öffnen können. Die reservierten Ports können auch unter dem entsprechenden Eintrag im Geräte-Manager von Windows eingesehen werden.

Im Terminalprogramm muss der richtige Port eingestellt werden. Windows erkennt die einzelnen Kabel als unterschiedliche Geräte und reserviert einen neuen COM-Port. Der Treiber beeinträchtigt in keiner Weise den normalen Betrieb des PCs. Wenn Sie dennoch die Treiberdateien und sämtliche Vaisala-USB-Geräte entfernen möchten, klicken Sie in der Windows Vista-Systemsteuerung auf **Programme und Funktionen**, markieren Sie den Eintrag **Vaisala USB Instrument Driver** und klicken Sie auf **Deinstallieren/Ändern**.

### Einstellungen des Terminalemulators

Nachfolgend wird erläutert, wie eine Verbindung zur HMP155 mithilfe des PuTTY-Terminalemulators für Windows (zum Herunterladen verfügbar unter <u>www.vaisala.com</u>) und der seriellen USB-Schnittstelle hergestellt werden kann:

- 1. Verbinden Sie Ihren PC und den RS-485-Ausgang der HMP155 mithilfe des USB-Kabels.
- 2. Starten Sie das PuTTY-Programm.
- 3. Klicken Sie auf **Serial & USB** und überprüfen Sie, dass im Feld **Serial or USB line to connect to** (Verbindung zu folgendem seriellen oder USB-Kabel:) der richtige COM-Port eingestellt ist.

Welches USB-Kabel verwendet wird, erfahren Sie im Programm Vaisala USB Instrument Finder, das Sie über das Startmenü von Windows öffnen können.

- 4. Überprüfen Sie die übrigen Einstellungen der seriellen Verbindung und nehmen Sie ggf. Änderungen vor. Die Standardeinstellungen der seriellen Schnittstelle der HMP155 finden Sie in Tabelle 5 auf Seite 24.
- 5. Klicken Sie auf **Open**, um das Verbindungsfenster zu öffnen und die serielle Schnittstelle zu verwenden.

Wenn das PuTTY-Programm den ausgewählten seriellen Port öffnen kann, wird eine Fehlermeldung angezeigt. Starten Sie in diesem Fall das PuTTY-Programm neu und überprüfen Sie die Einstellungen.

6. Möglicherweise muss unter der Kategorie Terminal die Local echo-Einstellung angepasst werden, sodass die eingegebenen Befehle angezeigt werden. Um auf den Konfigurationsbildschirm bei laufender Sitzung zuzugreifen, klicken Sie mit der rechten Maustaste auf das Sitzungsfenster und klicken Sie im Kontextmenü auf Change Settings... (Einstellungen ändern).

| rial/USB line         |                    |
|-----------------------|--------------------|
| SB line to connect to | COM3               |
| he serial/USB line    |                    |
| ud)                   | 4800               |
|                       | 7                  |
|                       | 1                  |
|                       | Even 🗸             |
| ol                    | None               |
|                       | he serial/USB line |

Abbildung 8 PuTTY-Terminalemulator

### Liste der Schnittstellenbefehle

Der Großteil der unten aufgeführten Befehle kann nur in der Ausführung mit aktivem Ausgang der HMP155 verwendet werden. Diese werden zur besseren Unterscheidung mit einem Sternchen (\*) in der Beschreibungsspalte gekennzeichnet. Der **fett** gedruckte Text in Klammern weist auf eine Standardeinstellung hin. Befehle werden über die Computertastatur eingegeben und mit der **Eingabetaste** bestätigt.

| Befehl                        | Beschreibung                                |
|-------------------------------|---------------------------------------------|
| R                             | Starten der kontinuierlichen Ausgabe        |
| S                             | Stoppen der kontinuierlichen Ausgabe        |
| INTV [0 255 <b>S</b> /MIN/H]  | Festlegen des Intervalls der                |
|                               | kontinuierlichen Ausgabe (für den RUN-      |
|                               | Modus)                                      |
| SEND [0 99]                   | Einmalige Messwertausgabe *                 |
| SMODE                         | Festlegen des Modus für die serielle        |
| [ <b>STOP</b> /RUN/POLL/SEND] | Schnittstelle *                             |
| SDELAY[0 255]                 | Anzeige oder Festlegen der minimalen        |
|                               | Antwortverzögerung an der                   |
|                               | Benutzerschnittstelle (RS-485) *            |
| SERI [baud p d s]             | Einstellungen der Benutzerschnittstelle     |
|                               | (Standard: 4800 E 7 1) Baud: 300            |
|                               | 115200 *                                    |
| ADDR <b>[0</b> 99]            | Festlegen der Sondenadresse (für den        |
|                               | POLL-Modus)                                 |
| OPEN <b>[</b> 0 99]           | Herstellen einer zeitweiligen Verbindung zu |
|                               | einem POLL-Modus-Gerät *                    |
| CLOSE                         | Trennen der zeitweiligen Verbindung         |
|                               | (zurück zum POLL-Modus) *                   |

Tabelle 6Schnittstellenbefehle

#### Tabelle 7Formatbefehle

| Befehl          | Beschreibung                          |
|-----------------|---------------------------------------|
| FORM            | Festlegen des Ausgabeformats der      |
|                 | Befehle SEND und R *                  |
| TIME [HH MM SS] | Anzeige oder Einstellen der Uhrzeit * |
| UNIT            | Auswahl von metrischen oder nicht-    |
|                 | metrischen Ausgabeeinheiten *         |

#### Tabelle 8 Sensorreinigungsbefehle (optional)

| Befehl | Beschreibung                 |
|--------|------------------------------|
| PUR    | Einstellen der automatischen |
|        | Sensorreinigung *            |

| -          |                                         |
|------------|-----------------------------------------|
| Befehl     | Beschreibung                            |
| ACAL [0/1] | Analogausgangskalibrierung *            |
| CDATE      | Einstellen des Kalibrierungsdatums      |
| CRH        | Kalibrierung der relativen Feuchte      |
| СТ         | Temperaturkalibrierung *                |
| СТА        | Kalibrierung der zusätzlichen           |
|            | Temperatursonde                         |
| FCRH       | Kalibrierung der relativen Feuchte nach |
|            | Sensorwechsel                           |
| CTEXT      | Eingeben des                            |
|            | Kalibrierungsinformationstextes         |
| L          | Anzeigen der Justierungsparameter       |
| LI         | Anzeigen der neuen Werte der            |
|            | Justierungsparameter                    |

Kalibrierungs- und Justierungsbefehle Tabelle 9

| Einstellen und | Testen der     | Analogausgänge            |
|----------------|----------------|---------------------------|
|                | Einstellen und | Einstellen und Testen der |

| Befehl | Beschreibung                          |
|--------|---------------------------------------|
| AMODE  | Anzeige der Analogausgangsmodi *      |
| ASEL   | Einstellen oder Anzeigen der          |
|        | Analogausgangsgrößen und -skalierung  |
| AERR   | Änderung der analogen                 |
|        | Fehlerausgangswerte                   |
| ATEST  | Eingabe von Werten für Analogausgänge |
|        | erzwingen *                           |

Tabelle 11Sonstige Befehle

| Befehl               | Beschreibung                                      |
|----------------------|---------------------------------------------------|
| ?                    | Ausgabeinformationen zum Gerät                    |
| ??                   | Ausgabeinformationen zum Gerät im<br>POLL-Modus * |
| ERRS                 | Liste der Sondenfehlermeldungen                   |
| FILT [0.1 <b>1</b> ] | Einstellen des Ergebnisfilters                    |
| HELP                 | Liste der verfügbaren Befehle                     |
| PRES [hPa]           | Einstellen der Druckkompensation                  |
| RESET                | Zurücksetzen der Sonde                            |
| VERS                 | Anzeige der Softwareversion                       |
| XHEAT                | Sensorheizung *                                   |
| XPRES [bar]          | Einstellen der Druckkompensation, zeitweilig      |

# Ausgabe von Messwerten über die serielle Schnittstelle

### R

Geben Sie den Befehl **R** ein, um die kontinuierliche Messwertausgabe zu starten. Mit dem Befehl wird der RUN-Modus vorübergehend aktiviert. Um dauerhaft in den RUN-Modus zu wechseln, nutzen Sie den Befehl **SMODE**.

### **Beispiel:**

```
>r
RH= 33.0 %RH T= 22.1 'C
>
```

Wenn der Wert zu lang für den zur Verfügung stehenden Raum in der Ausgabe oder ein Fehler bei der Messwertausgabe auftritt, wird neben dem Wert ein Sternchen (\*) angezeigt.

Ausgabeformat und -intervall können jeweils über die Befehle **FORM** und **INTV** geändert werden.

### S

Den RUN-Modus verlassen über den Befehl S. Nun sind alle Befehle wieder verwendbar. Die Ausgabe kann auch mit der Esc-Taste auf der Tastatur oder über das Zurücksetzen (Reset) der Sonde gestoppt werden.

Siehe den Befehl **SMODE** auf Seite 36, um den Standard-Betriebsmodus beim Einschalten zu ändern.

### SEND [ADDR]

Mit dem Befehl **SEND** – ADDR steht für die Adresse der Sonde – kann der Messwert im STOP-Modus ausgegeben werden. Der Befehl **SEND** kann auch ohne die Adresse eingegeben werden. Das Ausgabeformat ist von den Parametern abhängig, die die Sonde ausgeben kann.

#### **Beispiel ohne Parameter:**

```
>send
RH= 24.9 %RH T= 22.1 'C
>
```

### **SDELAY**

Die minimale Antwortverzögerung an der Benutzerschnittstelle (RS-485) kann über den Befehl **SDELAY** angezeigt und eingestellt werden. Der Verzögerungswert ist in Millisekunden angegeben und kann im Bereich 1 ... 255 liegen. Standardmäßig ist der Wert 10 eingestellt.

dabei gilt:

1 = 4-8 ms255 = 1024 ms

**Beispiel:** 

```
>sdelay 15
Serial delay : 15
>
```

## Format Messwertausgabe

## Änderung der Messgrößen und Einheiten

Mit dem Befehl **FORM** kann das Format der mit den Befehlen **SEND** und **R** ausgegebenen Messwerten eingestellt und die auszugebende Messgröße gewählt werden. Über den Befehl **UNIT** lassen sich metrische oder nicht-metrische Ausgabeeinheiten wählen.

### FORM

Mit dem Befehl **FORM** kann das Format der mit den Befehlen **SEND** und **R** ausgegebenen Messwerten eingestellt und die auszugebende Messgröße gewählt werden.

#### **FORM** [x]

wobei

x = Formatierungsstring

Der Formatierungsstring besteht aus Messgrößen und Modifikatoren.

Verwenden Sie bei der Eingabe des Befehls die Messgrößenabkürzungen. Weitere Informationen zu den Messgrößen finden Sie in Tabelle 3 und Tabelle 4 auf Seite 12. Angaben zu den Modifikatoren entnehmen Sie Tabelle 12 unten.

| Modifikator | Beschreibung                                          |
|-------------|-------------------------------------------------------|
| quantity    | Name der Messgröße (Beispiel: RH, T oder TDF)         |
| x.y         | Längenmodifikator (Anzahl der Ziffern und             |
|             | Dezimalstellen)                                       |
| #t          | Tabulator                                             |
| #r          | Zeilenwechsel (ENTER)                                 |
| #n          | Zeilenvorschub                                        |
| ""          | String-Konstante                                      |
| #xxx        | Sonderzeichen mit Dezimalcode "xxx"                   |
| U5          | Einheitsfeld und Länge                                |
| ADDR        | Adresse der Sonde (bestehend aus zwei Zeichen:        |
|             | 0099)                                                 |
| ERR         | Fehlerkennzeichnungen für P, T, Ta, RH [0000          |
|             | 1111], 0 = kein Fehler                                |
| STAT        | Sondenstatus, Feld mit Platz für 7 Zeichen. Beispiel: |
|             | N Keine Beheizung                                     |
|             | h Sondenbeheizung aktiv, Betrieb                      |
|             | H Sensorreinigung mit Aufheizung,                     |
|             | Temperatur                                            |
|             | S Sensorkühlung nach Reinigung aktiv,                 |
|             | Temperatur                                            |
|             | X Sensorheizung aktiv, Temperatur                     |
| SNUM        | Seriennummer der Sonde                                |
| TIME        | Uhrzeit [HH MM SS]                                    |

 Tabelle 12
 FORM – Befehlsmodifikatoren

### **Beispiel:**

```
>form "Temperature=" 5.2 t #r#n
OK
>send
Temperature= 24.23
>
>form "Twet=" 6.3 tw U3 #t "T=" t U3 #r#n
OK
>send
Twet= 11.290'C T= 24.231'C
>
>form 5.1 rh #t t #t tdf #r#n
OK
>send
    15.6 24.2 -3.1
>
```

Mit dem Befehl **FORM** / wechseln Sie zurück zum Standardausgabeformat. Das Standardausgabeformat ist von der Gerätekonfiguration abhängig. Mit dem Befehl **FORM** wechseln Sie zurück zum aktuellen Ausgabeformat. Nach dem Befehl können Sie in die Befehlszeile höchstens 73 Zeichen eingeben.

```
>form /
OK
>send
RH= 23.8 %RH T= 19.4 'C
>
```

### UNIT [M/N]

Mit dem Befehl **UNIT** lassen sich metrische oder nicht-metrische Ausgabeeinheiten auswählen.

### UNIT [M/N]

wobei

M = Metrische Einheiten N = Nicht-metrische Einheiten

### **Beispiel:**

>unit n Units : non metric >

## Einstellung der Druckkompensation

Über den Befehl **PRES** kann der Umgebungsdruck eingegeben werden, um eine feste Druckkompensation einzustellen. Bei häufigen Änderungen des besagten Werts empfiehlt sich die Nutzung des Befehls **XPRES**. Der Wert wird bei einem Reset auf 0,0 zurückgesetzt. Wird ein anderer Wert als 0 eingestellt, wird der mit dem Befehl **PRES** eingestellter Wert überschrieben.

| HINWEIS | Unter normalen Druckbedingungen wird der Befehl PRES nicht     |
|---------|----------------------------------------------------------------|
|         | benötigt. Bei Messungen des Mischungsverhältnisses in großen   |
|         | Höhen führen Änderungen der Druckbedingungen zu einer Erhöhung |
|         | dieses Wertes.                                                 |

Geben Sie folgenden Befehl in die Befehlszeile ein:

PRES [a.aaaa]

wobei

a.aaaa= Umgebungsdruck (bar)

### **Beispiel:**

```
>pres
Pressure : 1.013 bar ?
>
```

### XPRES [a.aaaa]

wobei

a.aaaa =Umgebungsdruck (bar)

### **Beispiel:**

```
>xpres
Pressure: 0.000 bar ?
>
```

### Time

Die Uhrzeit kann über den Befehl **TIME** eingestellt und angezeigt werden.

### TIME [HH MM SS]

#### **Beispiel:**

```
> time 12 00 00
Time : 12:00:00
>
```

Wenn die Uhrzeit mithilfe des Befehls **TIME** eingestellt wurde, wird diese bis zum Ausschalten der Sonde angezeigt. Die Uhrzeit wird nicht gespeichert. Wird die Sonde zurückgesetzt oder ausgeschaltet, stellt sich der Wert 00:00:00 wieder ein.
## Einstellungen der seriellen Kommunikation

#### SERI [BAUD][PARITY][DATA][STOP]

Die Einstellungen der seriellen Kommunikation erfolgen über den Befehl **SERI**.

#### SERI [BAUD][PARITY][DATA][STOP]

wobei

baud = Bitrate (300, 600, 1200, 2400, 4800, 9600, 19200)
parity = Parität (n = keine, e = gerade, o = ungerade)
data = Datenbits (7 oder 8)
stop = Stoppbits (1 oder 2)

Um die neuen über den Befehl **SERI** eingegebenen Kommunikationseinstellungen zu aktivieren, muss die Sonde zurückgesetzt (Reset) werden.

Hierbei können einzelne Parameter oder auch alle Parameter gleichzeitig geändert werden.

#### **Beispiel:**

Alle Parameter werden geändert

>seri 9600 e 7 1 Baud P D S : 9600 E 7 1

#### **Beispiel:**

Nur die Schrittgeschwindigkeit (Baud) wird geändert

```
>seri 4800
Baud P D S : 4800 E 7 1
>
```

#### SMODE

Mit dem Befehl **SMODE** können die Modi STOP, RUN, POLL oder SEND dauerhaft aktiviert werden.

#### **SMODE** [*xxxx*]

wobei

xxxx= STOP, RUN, POLL oder SEND

#### **Beispiel:**

>smode
Serial mode : STOP ? POLL
>

#### Tabelle 13 Auswahl des Ausgabemodus

| Modus | Ausgabe                        | Verfügbare Befehle   |
|-------|--------------------------------|----------------------|
| STOP  | Nur mit dem Befehl SEND        | Alle (Standardmodus) |
| RUN   | Automatische Ausgabe           | Nur Befehl S         |
| POLL  | Nur mit dem Befehl SEND [addr] | Mit RS-485-Bus       |

Der ausgewählte Modus wird nach einem Stromausfall aktiviert.

#### INTV

Mit dem Befehl **INTV** kann das Ausgabeintervall für den Modus RUN eingestellt werden. Standardmäßig sind hier 2 Sekunden eingestellt.

**INTV** [*xxx yyy*]

wobei

| xxx = | Ausgabeintervall (0255), wobei 0 die schnellste |
|-------|-------------------------------------------------|
|       | Ausgaberate darstellt.                          |
| yyy = | Einheit (s, min oder h)                         |

#### **Beispiel:**

| >intv    | 1 | min |   |   |     |
|----------|---|-----|---|---|-----|
| Interval |   |     | : | 1 | min |
| >        |   |     |   |   |     |

## Datenfilterung

Die in diesem Abschnitt erläuterten Befehle dienen der Einstellung der Filterungsstufe, der Überprüfung der Sondenkonfiguration, der Auflistung verfügbarer Befehle und möglicher Fehlermeldungen sowie der Anzeige von Informationen der Sondensoftware.

## FILT [0.1...1]

Mit dem Befehl **FILT** [*xxx*] kann die Filterungsstufe eingestellt werden. Die Standardeinstellung ist 1. Dabei wird die Ausgabe auf der Grundlage folgender Formel berechnet: [( neues Ergebnis \* filt) + ( altes Ergebnis \* (1.0 - filt))].

#### FILT [xxx]

wobei

xxx = 0.1...1 wobei 1.0 = ,,kein Filter" und 0.1 = ,,etwa 16 gleitender Mittelwert"

#### **Beispiel:**

>filt Filter : 0.800 ? >

#### ?

Mit dem Befehl ? können Sie die aktuelle Sondenkonfiguration überprüfen. Der Befehl ?? hat eine ähnliche Funktion, kann aber auch bei aktiviertem POLL-Modus verwendet werden.

#### **Beispiel:**

| >?              |   |             |   |
|-----------------|---|-------------|---|
| HMP155 1.00     |   |             |   |
| Serial number   | : | C1230001    |   |
| Batch number    | : | B2350090    |   |
| Module number   | : | C4840248    |   |
| Sensor number   | : | B4250001    |   |
| Sensor model    | : | Humicap 180 |   |
| Cal. date       | : | YYYYMMDD    |   |
| Cal. info       | : | NONE        |   |
| Time            | : | 00:01:06    |   |
| Serial mode     | : | STOP        |   |
| Baud P D S      | : | 4800 E 7    | 1 |
| Output interval |   | 2 S         |   |
| Serial delay    | : | 0           |   |
| Address         | : | 0           |   |
| Pressure        | : | 1.013 bar   |   |
| Filter          | : | 0.800       |   |
| Ch0 output      | : | 0 1 V       |   |
| Chl output      | : | 0 1 V       |   |
| Ch0 error out   | : | 0.00 V      |   |
| Chl error out   | : | 0.00 V      |   |
| Ch0 RH lo       | : | 0.00 %RH    |   |
| Ch0 RH hi       | : | 100.00 %RH  |   |
| Ch1 T lo        | : | -40.00 'C   |   |
| Chl T hi        | : | 60.00 'C    |   |
| >               |   |             |   |

#### HELP

Über den Befehl **HELP** kann eine Liste der verfügbaren Befehle angezeigt werden.

#### **Beispiel:**

```
>help
?
??
ACAL ch0/ch1
ADDR 0...99
AERR errl err2
AMODE ch1 ch2
ASEL quantity1 quantity2 low1 high1 low2 high2
ATEST value1 value2
CDATE 'cal.date'
CLOSE
CRH
СТ
CTA
CTEXT 'cal.info'
ERRS
FCRH
FILT value
FORM 'format string'
HELP
INTV 0...255 s/min/h
L
LI
OPEN addr
PRES bar
PUR on/off
R
RESET
S
SDELAY 0...255
SEND addr
SERI baud p d s
SMODE stop/run/poll
TIME hh:mm:ss
UNIT m/n
VERS
XHEAT on/off
XPRES bar
>
```

#### ERRS

Geben Sie den Befehl **ERRS** ein, um Fehlermeldungen anzuzeigen, siehe Tabelle 14 auf Seite 54.

#### **Beispiel:**

```
>errs
No errors
>
```

#### VERS

Geben Sie den Befehl **VERS** ein, um Angaben zur Softwareversion anzuzeigen.

#### **Beispiel:**

```
>vers
HMP155 1.01
```

## Zurücksetzen der Sonde mithilfe der seriellen Schnittstelle

#### RESET

Mit dem Befehl **RESET** lässt sich das Gerät zurücksetzen. Die Benutzerschnittstelle schaltet auf den Ausgabemodus, der über den Befehl **SMODE** eingestellt worden ist.

#### **Beispiel:**

>reset HMP155 1.00

## Format des Analogausgangs

In diesem Abschnitt werden die Befehle zur Einstellung des Analogausgangsformats vorgestellt.

## Einstellungen des Analogausgangs

Die zwei analogen Ausgänge werden werkseitig gemäß der Bestellung konfiguriert. Beachten Sie die folgenden Anweisungen, wenn Sie die Einstellungen ändern möchten.

**HINWEIS**Die Befehle AMODE, ASEL und ATEST stehen bei der HMP155-<br/>Ausführung mit passivem Ausgang nicht zur Verfügung.

#### AMODE

Hiermit können Messgrößen des Analogausgangs ausgewählt und skaliert werden. Schließen Sie die Sonde an den PC an und stellen Sie die Terminalverbindung her.

Dabei kann der Befehl **AMODE** nur eingegeben werden, wenn der ADJUST-Modus aktiviert ist. Um den ADJUST-Modus zu aktivieren, halten Sie die **ADJ**-Taste gedrückt, bis die grüne LED aufleuchtet.

Überprüfen Sie die Analogausgangsmodi mit dem AMODE-Befehl.

Die Analogausgangsmodi sind:

 $\begin{array}{rcl} 3 & = & 0...1 \ V \\ 4 & = & 0...5 \ V \\ 5 & = & 0...10 \ V \end{array}$ 

#### **Beispiel:**

```
>amode 3 3
Ch0 : 0 ... 1V
Ch1 : 0 ... 1V
>
```

#### HINWEIS

Wenn Sie die Messgrößen des Analogausgangs mit dem Befehl AMODE skaliert haben, fahren Sie mit der Eingabe des Befehls ACAL fort, siehe ACAL auf Seite 68.

#### ASEL

Über den Befehl **ASEL** lassen sich die Messgrößen und die Skalierung für den Analogausgang der HMP155 auswählen. Beachten Sie dabei, dass die optionalen Messgrößen nur dann zur Verfügung stehen, wenn sie bei der Bestellung ausgewählt wurden. Die Messgrößen und ihre Abkürzungen finden Sie in Tabelle 3 und Tabelle 4 auf Seite 12.

#### ASEL [CH1 CH2] [low1 high1 low2 high2]

Dabei gilt:

CH1 = Messgröße für Kanal 1 CH2 = Messgröße für Kanal 2 low1 = Unterer Grenzwert für Kanal 1 high1 = Oberer Grenzwert für Kanal 1 low2 = Unterer Grenzwert für Kanal 2 high2 = Oberer Grenzwert für Kanal 2

**Beispiel 1**: Um die Skalierung der Ausgänge bei gleich bleibender Messgröße einzustellen, geben Sie den Befehl ohne Parameter ein. Sie werden aufgefordert, die Grenzwerte einzugeben. Beachten Sie dabei, dass **ch0** für Kanal 1 und **ch1** für Kanal 2 steht.

| >ase | el |    |   |        |       |
|------|----|----|---|--------|-------|
| Ch0  | Т  | lo | : | -40.00 | 'C ?  |
| Ch0  | Т  | hi | : | 60.00  | 'C ?  |
| Ch1  | RH | lo | : | 0.00   | %RH ? |
| Ch1  | RH | hi | : | 100.00 | %RH ? |

**Beispiel 2**: Um die Ausgangsmessgrößen der Kanäle einzustellen, geben Sie die Messgrößen als Parameter ein. Sie werden aufgefordert, die Grenzwerte einzugeben. Tragen Sie stets die Messgrößen für beide Kanäle ein.

| >ase | el t | td |   |        |     |   |
|------|------|----|---|--------|-----|---|
| Ch0  | Т    | lo | : | -40.00 | ' C | ? |
| Ch0  | Т    | hi | : | 60.00  | ' C | ? |
| Ch1  | Τd   | lo | : | -60.00 | ' C | ? |
| Chl  | Τd   | hi | : | 40.00  | ' C | ? |

**Beispiel 3**: Um die Messgrößen und die Skalierung mit einem einzigen Befehl einzustellen, geben Sie die Messgrößen und die Grenzwerte als Parameter gemäß der Befehlssyntax ein.

| >ase | el rh | td | 0 100 | -60 60 |     |
|------|-------|----|-------|--------|-----|
| Ch0  | RH    | lo | :     | 0.00   | %RH |
| Ch0  | RH    | hi | :     | 100.00 | %RH |
| Ch1  | Td    | lo | :     | -60.00 | ' C |
| Ch1  | Td    | hi | :     | 60.00  | ' C |

#### ATEST

Überprüfen Sie die Funktionsfähigkeit der Analogausgänge über die serielle Schnittstelle. Mit dem Befehl **ATEST** können Sie die Eingabe von Werten für die Analogausgänge erzwingen. Die Werte bleiben gültig, bis der Befehl **ATEST** ohne Parameter eingegeben oder die Sonde zurückgesetzt wird. Mit der Eingabe des Befehls **ATEST** ohne Parameter wird der aktuelle Wert ausgegeben.

#### ATEST [V] [V]

wobei

| V | = Ausgabewert für Kanal 1 (V) |
|---|-------------------------------|
| V | = Ausgabewert für Kanal 2 (V) |

#### **Beispiel 1:**

| > | atest |      |
|---|-------|------|
|   | 2.412 | 6301 |
|   | 1.943 | 5090 |
| > |       |      |

#### **Beispiel 2:**

| > | atest | 1.5 | 1.5  |
|---|-------|-----|------|
|   | 1.500 |     | 3948 |
|   | 1.500 |     | 3948 |
| > |       |     |      |

#### AERR

Mit dem Befehl **AERR** kann der Fehlerausgang der Analogausgänge eingestellt und angezeigt werden.

#### AERR [CH0ERR/CH1ERR]

wobei

CH0ERR = Analogausgang CH1ERR = Analogausgang

#### **Beispiel:**

```
>aerr
Ch0 error out : 10.000V ? 0
Ch1 error out : 1.000V ? 0
>
```

| HINWEIS | Der Fehlerausgangswert muss innerhalb des gültigen Bereichs des Ausgangsmodus liegen.                                                                                                    |
|---------|----------------------------------------------------------------------------------------------------|
|         |                                                                                                    |
| HINWEIS | Der Fehlerausgangswert wird nur bei geringen elektrischen Fehlern<br>angezeigt, wie etwa bei einer Feuchtesensorbeschädigung. Bei<br>schweren Gerätestörungen wird der Fehlerausgangswert nicht immer<br>angezeigt. |
|         | angezeigt, wie etwa bei einer Feuchtesensorbeschädigung. Bei<br>schweren Gerätestörungen wird der Fehlerausgangswert nicht imr<br>angezeigt.                                                                        |

#### ADDR

Die Eingabe einer Adresse ist nur im Modus POLL erforderlich (siehe die Erläuterungen zum Befehl SMODE auf Seite 36). Geben Sie die RS-485-Sondenadresse über den Befehl **ADDR** ein. Ohne Parameter wird mit dem Befehl **ADDR** die aktuelle Sondenadresse angezeigt. Wird ein Parameter angegeben, wird die Sondenadresse entsprechend dem eingetragenen Wert angepasst.

#### ADDR [0...99]

wobei

0...99 = Adresse (Standardwert = 0)

Beispiel: die Sonde ist auf Adresse 2 konfiguriert.

```
>addr
Address : 0 ? 2
>
```

#### OPEN

Befinden sich alle Sonden im RS-485-Bus im POLL-Modus, so setzt der **OPEN-**Befehl eine Sonde vorübergehend in den STOP-Modus, sodass andere Befehle eingegeben werden können.

#### **OPEN** [ADDR]

wobei

ADDR =Sondenadresse (0 ... 99)

#### CLOSE

Über den Befehl **CLOSE** wird die Sonde vorübergehend in den Modus POLL versetzt. Jetzt sind nur noch Befehle verwendbar, bei denen eine Adresse eingegeben werden muss.

#### **Beispiel:**

```
>close
```

line closed

## Sensorfunktionen

Die HMP155-Ausführung mit aktivem Ausgang ist auch mit optionalen Funktionen erhältlich, wie z. B. die Sensorreinigung oder die Sensorheizung. Eine ausführliche Beschreibung dieser Funktionen finden Sie in diesem Abschnitt.

## **Chemische Sensorreinigung (optional)**

In einer Reihe industrieller Prozesse kann es zu einer allmählichen Verstärkungs-Drift des Sensors kommen, die z. B. durch bestimmte Chemikalien im gemessenen Gas hervorgerufen wird. Das Absinken des Verstärkungsfaktors durch chemische Einflüsse und der Effekt der chemischen Sensorreinigung sind unten in Abbildung 9 unten dargestellt. Der Polymerfilm des Feuchtesensors absorbiert die störende chemische Substanz, wodurch sich die Fähigkeit des Polymers zur Absorption von Wassermolekülen und damit der Verstärkungsfaktor des Sensors verringert. Bei der Sensorreinigung verdunsten die chemischen Fremdstoffe durch die Aufheizung des Feuchtesensors auf annähernd +180 °C für einige Minuten.

Der Reinigungszyklus beginnt mit einer Aufheizphase, gefolgt von der Ausregelung und nach Absinken der Sensortemperatur kehrt die Sonde in Normalbetrieb zurück. Insgesamt nimmt der Prozess etwa 6 Minuten in Anspruch.

## **HINWEIS**Während der chemischen Sensorreinigung wird die Ausgabe von<br/>Werte für etwa 6 Minuten gesperrt.

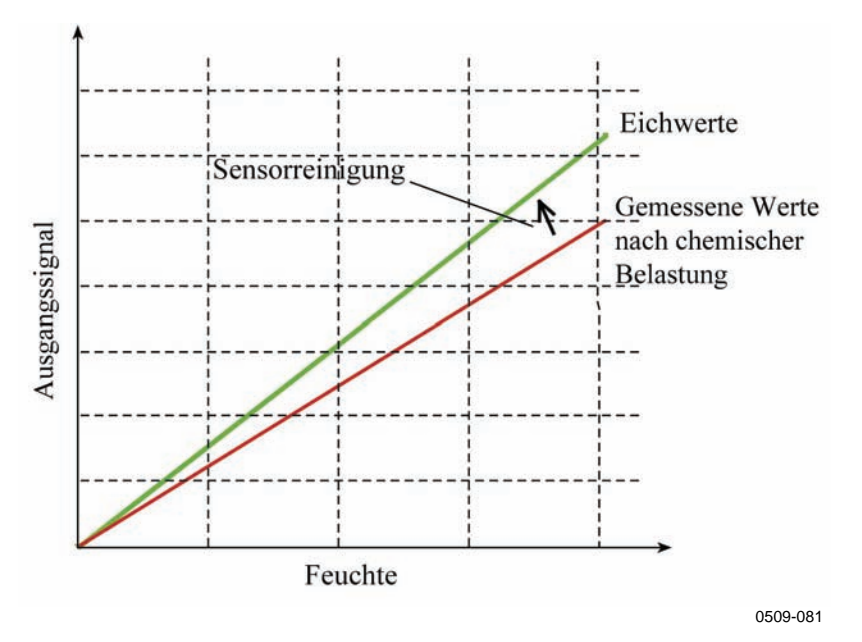

Abbildung 9 Abnahme des Verstärkungsfaktors

#### Automatische Sensorreinigung (Intervallreinigung)

Werkseitig hat der HMP155 eine automatische Reinigung, die sich nach einem werkseitig eingestellten Zeitintervall wiederholt, wenn diese Option gewählt wurde. Das Intervall, nach dem die Reinigung stattfindet, kann mithilfe von Schnittstellenbefehlen geändert werden. Dies kann notwendig sein, wenn die Messumgebung hohe Konzentrationen störender Chemikalien enthält. Die automatische Sensorreinigung kann bei Bedarf auch abgestellt werden.

#### Manuelle Sensorreinigung

Die Sensorreinigung empfiehlt sich vor jeder rF-Kalibrierung (siehe Kalibrierung und justierung auf Seite 57) oder wenn Grund zu der Annahme besteht, dass ein Sensor einer chemischen Substanz ausgesetzt war. Die manuelle Sensorreinigung kann aktiviert werden, indem die Reinigung nach dem Einschalten vorübergehend eingeschaltet und die Sonde zurückgesetzt wird. Nach dem Betrieb kann die Reinigung nach dem Einschalten wieder ausgeschaltet werden, siehe Befehl PUR auf Seite 47. Vergewissern Sie sich, dass sich die Sensortemperatur wieder normalisiert hat, bevor Sie mit der Kalibrierung beginnen.

#### Sensorreinigung nach dem Einschalten

Die Sensorreinigung kann so eingestellt werden, dass sie innerhalb von 10 s nach dem Einschalten des Geräts einsetzt.

# Starten und Konfiguration der chemischen Sensorreinigung

In diesem Abschnitt werden Funktionsweise und Nutzung der chemischen Sensorreinigung erläutert.

#### PUR

Über den Befehl **PUR** können Sie die automatische Sensorreinigung und die Sensorreinigung nach dem Einschalten aktivieren bzw. deaktivieren und das Intervall für die automatische Reinigung festlegen. Bei einem Chemikalien ausgesetzten Sensor wird empfohlen, mindestens alle 720 min (12 Stunden) eine Reinigung durchzuführen. Wenn ein Kontakt mit chemischen Substanzen unwahrscheinlich ist, kann ein längeres Intervall definiert werden.

Geben Sie hierfür **PUR** ein und drücken Sie **Enter**. Die maximale Intervalllänge beträgt 14400 Minuten (10 Tage).

#### **Beispiel:**

>pur Interval Purge : OFF ? Interval : 720 min ? Power-up Purge : OFF ? Duration : 240 s ? Settling : 240 s ? Temperature : 180 'C ?

| HINWEIS | Um die neuen Intervalleinstellungen sofort zu aktivieren, führen Sie |
|---------|----------------------------------------------------------------------|
|         | einen "Reset" der Sonde durch.                                       |

| HINWEIS | Bei aktivierter Reinigung nach dem Einschalten warten Sie nach dem |
|---------|--------------------------------------------------------------------|
|         | Einschalten der Sonde etwa 6 Minuten, bevor Sie mit der Bedienung  |
|         | beginnen. Die Ausgangskanäle bleiben während der ersten            |
|         | Betriebsminuten gesperrt.                                          |

## Sensorheizung

Diese Funktion ist optional für Sonden mit HUMICAP<sup>®</sup>180RC-Sensor erhältlich. Sie sollte nur mit beheizter Sonde verwendet werden.

Die Sensorheizung ist für Umgebungen mit hoher Feuchte empfehlenswert, in denen selbst geringe Temperaturunterschiede eine Betauung auf dem Sensor verursachen können. Die Sensorheizung sorgt dafür, dass der Feuchtesensor bei Kondensation schneller zu korrekten Werten zurückkehrt.

Die Sensorheizung wird gestartet, wenn die relative Luftfeuchte der Messumgebung den vom Anwender festgelegten rF-Wert erreicht (Feuchtegrenzwert). Die Temperatur, auf die der Feuchtesensor beheizt wird, und die Beheizungsdauer können vom Anwender definiert werden.

Nach dem Heizvorgang werden die Umgebungsbedingungen überprüft. Sobald die definierten Bedingungen wieder erreicht werden, wird der Sensor erneut beheizt.

**HINWEIS** Während der Sensorbeheizung sind die Ausgänge auf die gemessenen Werte vor der Beheizung "eingefroren".

#### Einstellung der Sensorheizung

Bei Lieferung der HMP155 wird die Sensorheizung mit den werkseitig eingestellten Standardwerten betrieben. Sie können die Funktion aktivieren bzw. deaktivieren, den rF-Grenzwert ändern und die Heiztemperatur sowie die Beheizungsdauer definieren.

#### XHEAT

Mit diesem Befehl wird die Sensorheizung aktiviert bzw. deaktiviert.

#### **Beispiel:**

| >xheat on  |   |     |
|------------|---|-----|
| Extra heat | : | ON  |
| >xheat off |   |     |
| Extra heat | : | OFF |
| >          |   |     |

Geben Sie zur Konfiguration der Sensorheizung den Befehl **XHEAT** ohne Parameter ein. Geben Sie die Werte nach dem Fragezeichen ein. Zur Verfügung stehen folgende Bereiche:

| Feuchtegrenzwert für zusätzliche | 0 100 % rF (Standard: 95    |
|----------------------------------|-----------------------------|
| Beheizung (Beheizung startet     | % rF)                       |
| oberhalb des Einstellpunkts)     |                             |
| Beheizungstemperatur             | 0 200 °C (Standard: 100 °C) |
| Beheizungszeit                   | 0 255 s (Standard: 30 s)    |

Um die aktuellen Werte anzuzeigen, geben Sie den Befehl **XHEAT** \* ein.

#### **Beispiel**:

>xheat \*
Extra heat : OFF
RH limit : 95 %RH
Temperature : 100 'C
Duration : 30 s
>

**HINWEIS** 

Nach der vom Anwender festgelegten XHEAT-Beheizungsdauer muss zusätzlich einen Abkühlungsperiode von 10 Sekunden verstreichen, bis die Ausgangswerte aktualisiert werden. Diese Seite bleibt leer.

## KAPITEL 5 WARTUNG

In diesem Kapitel finden Sie Informationen, die zur Ausführung einfacher Wartungsarbeiten am Produkt erforderlich sind.

## Regelmäßige Wartungsarbeiten

## Reinigung

Reinigen Sie die Sonde mit einem weichen, fusselfreien und mit einem milden Reinigungsmittel befeuchteten Tuch.

## Austausch des Sondenfilters

- 1. Entfernen Sie den Filter von der Sonde.
- 2. Überprüfen Sie anschließend den O-Ring und tauschen Sie ihn ggf. aus. Siehe Abbildung 10 auf Seite 53.
- 3. Montieren Sie einen neuen Filter in der Sonde.

Neue Filter können bei Vaisala bezogen werden, siehe Abschnitt Optionen und Zubehör auf Seite 77.

## Austausch des Sensors

Für den Austausch des HUMICAP<sup>®</sup>-Sensors muss die Sonde nicht an den Hersteller verschickt werden. Der Austausch kann vom Anwender selbst vorgenommen werden.

# **HINWEIS** Sowohl der HUMICAP<sup>®</sup>180 als auch der HUMICAP<sup>®</sup>180R können ausgewechselt werden. Dabei darf jedoch niemals ein HUMICAP<sup>®</sup>180-Sensor durch einen HUMICAP<sup>®</sup>180R-Sensor oder umgekehrt ausgetauscht werden.

So wird der Sensor ausgetauscht:

- Entfernen Sie den Filter von der Sonde. Siehe hierfür die Anweisungen im Abschnitt Austausch des Sondenfilters auf Seite 51.
- 2. Überprüfen Sie anschließend den O-Ring und tauschen Sie ihn ggf. aus. Siehe Abbildung 10 auf Seite 53.
- Nehmen Sie den beschädigten Sensor ab und setzen Sie einen neuen ein. Berühren Sie den neuen Sensor nur am Kunststoffteil. DIE SENSORPLATTE DARF NICHT BERÜHRT WERDEN.
- 4. Nach einem Austausch des Sensors muss die Feuchtekalibrierung nach den entsprechenden Anweisungen vorgenommen werden, siehe Justierung der relativen Feuchte nach Sensorwechsel auf Seite 65.
- 5. Montieren Sie einen neuen Filter in der Sonde.

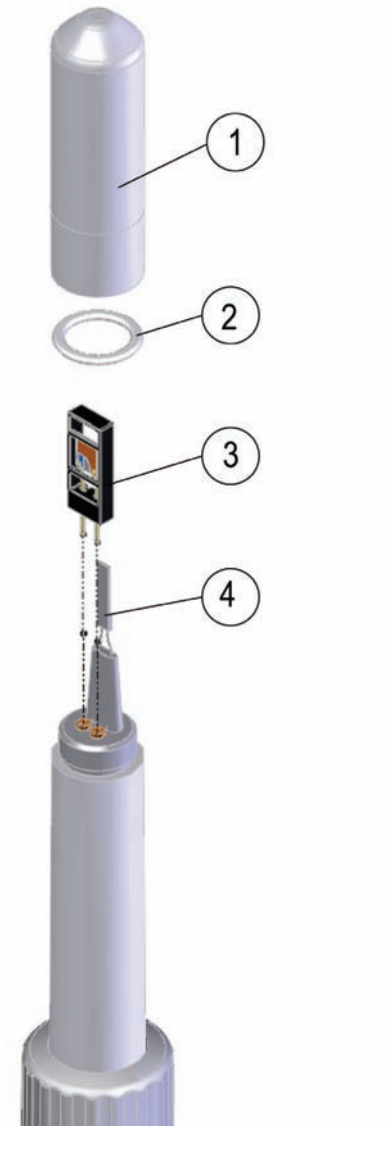

0802-159

#### Abbildung 10 Austausch des Sensors

Die folgenden Ziffern beziehen sich auf Abbildung 10 oben:

- Filter 1 =
- O-Ring 2 =
- $3 = \text{Sensor HUMICAP}^{\mathbb{R}}$
- Pt100-Temperatursensor 4

## Fehlerzustände

Im Fehlerzustand wird die Messgröße nicht gemessen und folgende Ausgaben werden angezeigt:

- Analogkanalausgabewert: 0 V (diesen Fehleranzeigewert können Sie mit dem Befehl **AERR** ändern, siehe Abschnitt AERR auf Seite 43).
- Serieller Ausgabewert: Sterne (\*\*\*)

Die Fehlermeldungen können Sie auch über die serielle Schnittstelle unter Eingabe des Befehls **ERRS** einsehen. Wenn der Fehler fortbesteht, wenden Sie sich an Vaisala, siehe Vaisala Servicezentren auf Seite 56.

Unter Umständen reagiert die Sonde nach dem Einschalten aufgrund eines Fehlers nicht. Ändern Sie die Schrittgeschwindigkeit (Baud) auf 19200 N 8 1 und führen Sie dann den Befehl **ERRS** aus, um die Ursache des Problems zu ermitteln.

In Tabelle 14 werden die möglichen Fehlermeldungen der HMP155 aufgeführt.

| Fehlermeldung    | Beschreibung           | Maßnahme zur                       |
|------------------|------------------------|------------------------------------|
| 5                | 0                      | Fehlerbehebung                     |
| T MEAS error     | Fehler bei der         | Überprüfen Sie den                 |
|                  | Temperaturmessung      | Sensor HUMICAP <sup>®</sup> .      |
| T REF error      | Fehler bei der         | Wenden Sie sich an                 |
|                  | Temperaturmessung      | das Vaisala-                       |
|                  |                        | Servicezentrum, siehe<br>Seite 56  |
| TA MEAS error    | Messungsfehler der T-  | Überprüfen Sie die                 |
|                  | Sonde                  | zusätzliche                        |
|                  |                        | Temperatursonde.                   |
| TA REF error     | Messungsfehler der T-  | Wenden Sie sich an                 |
|                  | Sonde                  | das Vaisala-                       |
|                  |                        | Servicezentrum, siehe              |
|                  |                        | Seite 56.                          |
| F MEAS error     | Fehler bei der Feuchte | Überprüfen Sie den                 |
|                  | Messung                | Sensor HUMICAP <sup>®</sup> .      |
| F REF1 error     | Fehler bei der Feuchte | Wenden Sie sich an                 |
|                  | Messung                | das Vaisala-                       |
|                  |                        | Servicezentrum, siehe<br>Seite 56. |
| F REF3 error     | Fehler bei der Feuchte | Wenden Sie sich an                 |
|                  | Messung                | das Vaisala-                       |
|                  |                        | Servicezentrum, siehe              |
|                  |                        | Seite 56.                          |
| Program Flash –  | Interner Fehler        | Wenden Sie sich an                 |
| Prüfsummenfehler |                        | das Vaisala-                       |
|                  |                        | Servicezentrum, siehe              |
|                  |                        | Seite 56.                          |

Tabelle 14Fehlermeldungen

| Fehlermeldung                         | Beschreibung    | Maßnahme zur<br>Fehlerbehebung                                           |
|---------------------------------------|-----------------|--------------------------------------------------------------------------|
| Parameter Flash –<br>Prüfsummenfehler | Interner Fehler | Wenden Sie sich an<br>das Vaisala-<br>Servicezentrum, siehe<br>Seite 56. |
| INFOA –<br>Prüfsummenfehler           | Interner Fehler | Wenden Sie sich an<br>das Vaisala-<br>Servicezentrum, siehe<br>Seite 56. |
| SCOEFS –<br>Prüfsummenfehler          | Interner Fehler | Wenden Sie sich an<br>das Vaisala-<br>Servicezentrum, siehe<br>Seite 56. |

## **Technische Unterstützung**

Bei technischen Fragen wenden Sie sich an den technischen Support von Vaisala.

| E-Mail | <u>helpdesk@vaisala.com</u> |
|--------|-----------------------------|
| Fax    | +358 9 8949 2790            |

## Einsendung

Bei Reparaturbedarf beachten Sie folgende Anweisungen, um das Verfahren zu beschleunigen und zusätzliche Kosten zu vermeiden.

- 1. Lesen Sie die Gewährleistungbestimmungen auf Seite 9.
- 2. Wenden Sie sich an ein Vaisala Servicezentrum oder den Vaisala Vertreter vor Ort. Aktuelle Kontaktinformationen und Anweisungen finden Sie auf www.vaisala.com. Die Adressen der Vaisala-Servicezentren finden Sie im entsprechenden Abschnitt auf Seite 56.

Halten Sie folgende Informationen bereit:

- Seriennummer des Geräts
- Ort und Datum des Kaufs oder der letzten Kalibrierung
- Fehlerbeschreibung
- Umstände, unter denen der Fehler aufgetreten ist
- Name und Kontaktinformationen einer technisch kompetenten Person für weitere Auskünfte

- 3. Das fehlerhafte Produkt ist zum Schutz vor Beschädigung in einer ausreichend gepolsterten Hülle in einer stabilen Kiste geeigneter Größe zu verpacken.
- Die in Schritt 2 angegebenen Informationen sind der Kiste mit dem fehlerhaften Produkt beizufügen. Auch die genaue Rücksendeadresse ist beizulegen. Geben Sie außerdem eine vollständige Rücksendeadresse an.
- 5. Senden Sie die Kiste an die von Ihrem Vaisala-Kontakt angegebene Adresse.

## Vaisala Servicezentren

Die Vaisala Servicezentren führen Kalibrierungen und Justierungen sowie Reparaturen und Ersatzteilservices durch. Siehe Kontaktinformationen unten.

Die Vaisala Servicezentren bieten außerdem akkreditierte Kalibrierungen, Wartungsverträge und Kalibrierungsverfolgungsprogramme. Rufen Sie bei einem Servicezentrum an, um weitere Informationen zu erhalten.

#### **European Service Center (Finland)**

Controlled Environments and Instruments Vanha Nurmijärventie 21, 01670 Vantaa, FINLAND. Phone: +358 9 8949 2658, Fax: +358 9 8949 2295

#### North American Service Center

Controlled Environments and Instruments 10-D Gill Street, Woburn, MA 01801, USA. Phone: 800-408-9456, Fax: +1 781 933 8029

#### Japan Service Center

42 Kagurazaka 6-Chome, Shinjuku-ku, Tokyo 162-0825, JAPAN. Phone: +81 3 3266 9611, Fax: +81 3 3266 9610

#### China Service Center

Floor 2, EAS Building, No. 21, Xiao Yun Road, Dongsanhuan Beilu, Chaoyang District, Beijing 100027, CHINA. Phone: +86 10 5827 4100, Fax: +86 10 8526 1155

www.vaisala.com

## KAPITEL 6 KALIBRIERUNG UND JUSTIERUNG

Die Feuchte- und Temperatursonde HMP155 von Vaisala HUMICAP<sup>®</sup> ist werkseitig vollständig kalibriert und justiert. Empfohlen wird ein Kalibrierungsintervall von einem Jahr. Je nach Anwendung können häufigere Kontrollen erforderlich sein. Eine Kalibrierung muss immer dann vorgenommen werden, wenn Grund zu der Annahme besteht, dass die Genauigkeit des Geräts nicht den Spezifikationen entspricht.

Kalibrierung und Justierung sollen von Vaisala durchgeführt werden. Siehe Abschnitt Vaisala Servicezentren auf Seite 56.

Kalibrierung und Justierung können auch über die Tasten auf der Sonde oder über die serielle Schnittstelle vorgenommen werden.

# **HINWEIS**Vaisala empfiehlt, die rF-Justierung als Zwei-Punkt-Justierung<br/>durchzuführen. Bei einer Ein-Punkt-Justierung wird die erforderliche<br/>Genauigkeit nur dann erreicht, wenn die Umgebungsbedingungen bei<br/>der Messung (relative Feuchte und Temperatur) den<br/>Umgebungsbedingungen der Ein-Punkt-Justierung genau<br/>entsprechen.

Vor der Kalibrierung muss die **ADJ**-Taste gedrückt gehalten werden, bis eine grüne LED aufleuchtet. Daraufhin werden die Sondenbeheizung und die zusätzliche Temperatursonde eingeschaltet, wenn Sie mit einer HMP155 mit einer dieser beiden Optionen arbeiten. Danach kann die HMP155 überprüft und kalibriert werden. Wenn die T-Sonde bei der Kalibrierung ausgeschaltet ist, muss diese nicht auf die Referenzbedingungen der Feuchtesonde gebracht werden.

Bei der Sonde mit chemischer Reinigung muss der Reinigungsvorgang stets vor der Kalibrierung erfolgen.

#### HINWEIS

Die Kalibrierung über die Tasten ist bei der Temperatursonde nicht möglich. In der Ausführung mit passivem Ausgang der HMP155 kann die Temperatursonde nicht kalibriert werden.

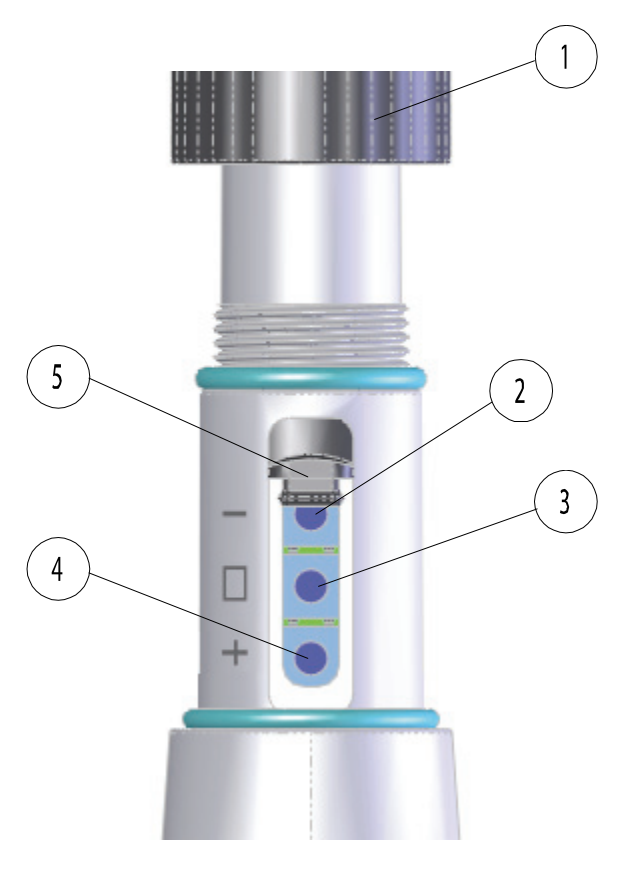

0801-076

#### Abbildung 11 HMP155-Einstellknöpfe

Die folgenden Ziffern beziehen sich auf Abbildung 11 oben:

- 1 = Schutzabdeckung
- 2 =Nach-unten-Taste
- 3 = ADJ-Taste
- 4 = Nach-oben-Taste
- 5 =Schutzstecker

Unter dem Schutzstecker und neben der **Nach-unten**-Taste befindet sich eine zweifarbige LED, siehe Abbildung 11 oben. Die LED leuchtet grün und rot.

**HINWEIS** Bei Nutzung einer beheizten Sonde (HMP155-Ausführung mit aktivem Ausgang) wird die Beheizung nach dem Betätigen der ADJ-Taste unterbrochen, siehe Abbildung 11 auf Seite 58. Warten Sie, bis die Sonde die Umgebungstemperatur erreicht hat, bevor Sie mit der Justierung beginnen.

#### HINWEIS

Im Justierungsmodus wird ein fester Druckkompensationswert von 1,01325 bar verwendet.

## Kalibrierung mittels Drucktasten

Kalibrierung und Justierung der HMP155 können über die Drucktasten der Sonde vorgenommen werden. Die Zwei-Punkt-Feuchtejustierung wird unter Anwendung von zwei Feuchte-Referenzwerten durchgeführt: z. B. die Gesättigtes-Salz-Punkte 11 % rF (LiCl) und 75 % rF (NaCl). Die Differenz zwischen den beiden Feuchte-Referenzwerten muss mindestens 30 % rF betragen. Die Differenz zwischen den beiden Temperatur-Referenzwerten muss mindestens 30 °C betragen.

| HINWEIS | Bei der Kalibrierung mittels Drucktasten werden standardmäßig<br>Feuchtewerte im Bereich 0100 % rF in CH1 und Temperaturwerte |
|---------|----------------------------------------------------------------------------------------------------|
|         | im Bereich -40+60 °C in CH2 ausgegeben.                                                                                       |

# Zwei-Punkt-Justierung von Feuchte und Temperatur

So wird die Justierung von Feuchte bzw. Temperatur vorgenommen:

- 1. Führen Sie die Sensorreinigung durch, falls vorhanden.
- 2. Nehmen Sie die Schutzabdeckung und das Kalibriersiegel ab, um die Drucktasten freizulegen.
- Öffnen Sie den Schutzstecker. Die drei Drucktasten mit den Symbolen -, □ and + sind nun zu sehen. Auch die zweifarbige LED ist jetzt freigelegt. Siehe Abbildung 11 auf Seite 58.
- 4. Halten Sie die ADJ-Taste gedrückt, bis die grüne LED aufleuchtet. Dadurch wird die HMP155 in den rF-Kalibrierungsmodus versetzt.
- 5. Entfernen Sie den Filter und führen Sie die Sonde in eine Messöffnung der Referenzkammer (z. B. LiCl: 11 % rF) ein, um die Justierung des Offset für den niedrigsten Wert vorzunehmen.

#### HINWEIS

**IS** Betätigen Sie die Drucktasten erst, wenn sich die Bedingungen stabilisiert haben. Dies wird etwa 30 Minuten in Anspruch nehmen.

|         | <ol> <li>Stellen Sie mit den Tasten - und + die richtige A<sub>out</sub>-Spannung ein<br/>und drücken Sie die ADJ-Taste. Die grüne LED erlischt und<br/>leuchtet erneut auf.</li> </ol>                                                                                                    |
|---------|----------------------------------------------------------------------------------------------------|
| HINWEIS | Betätigen Sie die Drucktasten erst, wenn sich die Bedingungen stabilisiert haben.                                                                                                    |
|         | <ol> <li>Führen Sie die Sonde in die obere Referenzkammer (z. B. NaCl: 75<br/>% rF im Feuchtekalibrator HMK15) und stellen Sie den<br/>Verstärkungsfaktor der Feuchtemessung ein. Stellen Sie dabei mit<br/>den Tasten - und + die richtige A<sub>out</sub>-Spannung ein. Um die rF-<br/>Kalibrierung abzuschließen, drücken Sie die ADJ-Taste. Die rote<br/>LED leuchtet daraufhin auf.</li> </ol> |
| HINWEIS | Wenn Sie die Temperaturjustierung zu einem anderen Zeitpunkt<br>durchführen möchten, drücken Sie die <b>ADJ</b> -Taste zweimal. Die LED<br>erlischt daraufhin. Nach dem Reset verlässt die HMP155 den<br>Kalibrierungsmodus. Fahren Sie ansonsten mit den Anweisungen ab<br>Schritt 8 fort.                                                                                                    |
|         | <ol> <li>Führen Sie die Sonde in eine Referenzkammer mit bekannter<br/>Temperatur (wenn der HMK15-Feuchtekalibrator nicht verwendet<br/>wird) ein und warten Sie, bis sich der Messwert stabilisiert hat.</li> </ol>                                                                                                    |
| HINWEIS | Betätigen Sie die Drucktasten erst, wenn sich die Bedingungen stabilisiert haben.                                                                                                    |
|         | <ol> <li>Führen Sie mit den Tasten – und + die Temperatur-Offset-<br/>Einstellung durch. Vergewissern Sie sich dabei, dass die A<sub>out</sub>-<br/>Spannung richtig ist und drücken Sie die ADJ-Taste. Die rote LED<br/>erlischt und leuchtet erneut auf.</li> </ol>                                                                                                    |
| HINWEIS | Wenn Sie die Zwei-Punkt-Temperaturjustierung zu einem anderen<br>Zeitpunkt durchführen möchten, drücken Sie die <b>ADJ</b> -Taste noch<br>einmal. Die rote LED erlischt daraufhin. Nach dem Reset verlässt die<br>HMP155 den Kalibrierungsmodus. Fahren Sie ansonsten mit den<br>Anweisungen ab Schritt 10 fort.                                                                                    |
|         |                                                                                                    |

10. Führen Sie die Sonde in eine andere Referenztemperaturkammer ein.

| HINWEIS | Betätigen Sie die Drucktasten erst, wenn sich die Bedingungen stabilisiert haben.                                                                                                    |  |  |
|---------|----------------------------------------------------------------------------------------------------|--|--|
|         | <ol> <li>Führen Sie mit den Tasten – und + die Temperatur-<br/>Verstärkungsfaktor-Einstellung durch. Vergewissern Sie sich<br/>dabei, dass die A<sub>out</sub>-Spannung richtig ist.</li> <li>Drücken Sie die ADJ-Taste. Die rote LED erlischt daraufhin.</li> </ol> |  |  |
|         | Ein-Punkt-Justierung von Feuchte und<br>Temperatur                                                                                                    |  |  |
|         | So wird die Ein-Punkt-Justierung von Feuchte bzw. Temperatur vorgenommen:                                                                                                    |  |  |
|         | 1. Führen Sie die Sensorreinigung durch, falls vorhanden.                                                                                                    |  |  |
|         | 2. Nehmen Sie die Schutzabdeckung und das Kalibriersiegel ab, um die Drucktasten freizulegen.                                                                                                    |  |  |
|         | <ol> <li>Öffnen Sie den Schutzstecker. Die drei Drucktasten mit den<br/>Symbolen -, □ and + sind nun zu sehen. Auch die zweifarbige LED<br/>ist jetzt freigelegt. Siehe Abbildung 11 auf Seite 58.</li> </ol>                                                        |  |  |
|         | 4. Entfernen Sie den Filter und führen Sie die Sonden in eine Öffnung der Salzkammer, um die Justierung der relativen Feuchte vorzunehmen.                                                                                                    |  |  |
|         | 5. Halten Sie die <b>ADJ</b> -Taste gedrückt, bis die grüne LED aufleuchtet.<br>Dadurch wird die HMP155 in den rF-Kalibrierungsmodus versetzt.                                                                                                    |  |  |
| HINWEIS | Betätigen Sie die Drucktasten erst, wenn sich die Bedingungen stabilisiert haben.                                                                                                    |  |  |
|         | <ol> <li>Stellen Sie mit den Tasten - und + die richtige A<sub>out</sub>-Spannung ein<br/>und drücken Sie die ADJ-Taste. Die grüne LED erlischt und<br/>leuchtet erneut auf.</li> </ol>                                                                              |  |  |
|         | 7. Um mit der Temperaturjustierung fortzufahren, drücken einmal Sie die <b>ADJ</b> -Taste. Die rote LED leuchtet daraufhin auf.                                                                                                    |  |  |
|         | 8. Führen Sie die Sonde in die Referenztemperaturkammer ein.                                                                                                    |  |  |
| HINWEIS | Betätigen Sie die Drucktasten erst, wenn sich die Bedingungen stabilisiert haben.                                                                                                    |  |  |

- Führen Sie mit den Tasten und + die Temperatur-Offset-Einstellung durch. Vergewissern Sie sich dabei, dass die A<sub>out</sub>-Spannung richtig ist und drücken Sie die ADJ-Taste. Die rote LED erlischt und leuchtet erneut auf.
- 10. Drücken Sie noch einmal die ADJ-Taste. Die Sonde verlässt den Kalibrierungsmodus, was dadurch angezeigt wird, dass die rote LED erlischt.

## Kalibrierung mittels Drucktasten in der Ausführung mit passivem Ausgang

In der HMP155-Ausführung mit passivem Ausgang wird die Feuchtekalibrierung wie in der Ausführung mit aktivem Ausgang durchgeführt. Drücken Sie nach Abschluss der Fechtejustierung die **ADJ**-Taste zweimal, bis die LED erlischt. Führen Sie einen Reset der Sonde durch, um den Kalibrierungsmodus zu verlassen.

## Kalibrierung über die serielle Schnittstelle

## Zwei-Punkt-Justierung der Feuchte

Die Differenz zwischen den beiden Feuchte-Referenzwerten muss mindestens 30 % rF betragen.

So wird die Justierung der relativen Feuchte vorgenommen:

- Schließen Sie die HMP155 an einen PC an. Siehe Abschnitt Serielle Kommunikation auf Seite 24. Öffnen Sie das Terminalprogramm.
- 2. Führen Sie die Sensorreinigung durch, falls vorhanden.
- 3. Drücken Sie die ADJ-Taste. Die grüne LED leuchtet daraufhin auf.
- 4. Entfernen Sie den Filter von der Sonde, und führen Sie die Sonde in eine Kalibrieröffnung der Referenzkammer für den niedrigsten Wert ein (z. B. LiCl: 11 % rF).
- 5. Geben Sie den Befehl CRH ein und drücken Sie ENTER.
- 6. Warten Sie mindestens 30 Minuten, bis sich der Sensor stabilisiert.
- 7. Drücken Sie mehrmals **Enter**, um zu überprüfen, ob sich der Messwert stabilisiert hat.
- 8. Sobald der Messwert stabil ist, geben Sie hinter dem Fragezeichen den Referenzwert ein, und drücken Sie **ENTER**.

```
>crh
RH : 16.6675 1. ref ?
RH : 16.4978 1. ref ?
RH : 16.3956 1. ref ? 11.25
Press any key when ready ...
RH : 11.25 Ref2 ?
```

- Nun wartet das Gerät auf den oberen Referenzwert. Führen Sie die Sonde in die Kalibrieröffnung der oberen Referenzkammer (z. B. NaCI: 75 % rF im Feuchtekalibrator HMK15) ein. Drücken Sie eine beliebige Taste, wenn Sie fertig sind.
- 10. Warten Sie etwa 30 Minuten, bis sich die Sonde stabilisiert hat. Sie können den Stabilisierungsprozess verfolgen, indem Sie **ENTER** drücken.
- 11. Sobald der Messwert stabil ist, geben Sie hinter dem Fragezeichen den oberen Referenzwert ein, und drücken Sie **ENTER**.

| RH | : | 75.45 | Ref2 | ? |      |
|----|---|-------|------|---|------|
| RH | : | 75.57 | Ref2 | ? |      |
| RH | : | 75.55 | Ref2 | ? |      |
| RH | : | 75.59 | Ref2 | ? | 75.5 |
| OK |   |       |      |   |      |

- 12. Die Meldung **OK** weist darauf hin, dass die Justierung erfolgreich abgeschlossen und die neuen Kalibrierungskoeffizienten berechnet und gespeichert sind. Geben Sie die Justierungsinformationen (Datum und Text) in den Speicher der Sonde ein; siehe die Befehle **CTEXT** und **CDATE.**
- 13. Setzen Sie die Sonde mit dem Befehl **RESET** zurück.
- 14. Nehmen Sie die Sonde aus der Referenzumgebung heraus, und ersetzen Sie den Filter.

## Zwei-Punkt-Justierung der Temperatur

**HINWEIS** In der Ausführung mit passivem Ausgang der HMP155 kann die Temperatursonde nicht kalibriert werden.

Die Differenz zwischen den beiden Temperaturreferenzwerten muss mindestens 30 °C betragen.

So wird die Justierung der Temperatur vorgenommen:

- 1. Drücken Sie die **ADJ**-Taste, um den Justierungsmodus zu aktivieren. Die grüne LED leuchtet daraufhin auf. Wenn Sie mit einer beheizten Sonde arbeiten, wird die Beheizung nach der Betätigung der **ADJ**-Taste unterbrochen.
- 2. Warten Sie, bis die Temperatur der Sonde auf die Umgebungstemperatur abgesunken ist.
- 3. Geben Sie den Befehl **CT** (oder **CTA** für zusätzliche T-Sonde) ein und drücken Sie **ENTER**.
- 4. Drücken Sie mehrmals **Enter**, um zu überprüfen, ob sich der Messwert stabilisiert hat. Sobald der Messwert stabil ist, geben Sie hinter dem Fragezeichen die Referenztemperatur ein, und drücken Sie dreimal **Enter**.

Beispiel (Zwei-Punkt-Justierung):

```
>ct
T : 18.6038 1. ref ?
T : 18.6068 1. ref ?
T : 18.6098 1. ref ? 19.0
Press any key when ready ...
T : 49.5176 2. ref ? 50.0
OK
>
```

- 5. Führen Sie die Sonde in eine andere Referenztemperaturkammer ein und warten Sie, bis sich der Messwert stabilisiert hat. Geben Sie hinter dem Fragezeichen die Referenztemperatur ein, und drücken Sie **ENTER**, siehe Beispiel oben.
- Die Meldung OK weist daraufhin, dass die Justierung erfolgreich abgeschlossen ist. Geben Sie die Kalibrierungsinformationen (Datum und Text) in den Speicher der Sonde ein, siehe die Befehle CTEXT und CDATE.
- 7. Setzen Sie die Sonde mit dem Befehl **RESET** zurück.

## Justierung der relativen Feuchte nach Sensorwechsel

Nach einem Sensorwechsel ist die bereits beschriebene Vorgehensweise zu beachten. Geben Sie statt **CRH** den Befehl **FCRH** ein.

#### FCRH

**Beispiel**:

```
>fcrh
  RH : 25.19 Refl ? 11.3
  Press any key when ready ...
  RH : 70.02 Ref2 ? 75.5
OK
>
```

Die Meldung **OK** weist daraufhin, dass die Justierung erfolgreich abgeschlossen ist.

## Ein-Punkt-Justierung von Feuchte und Temperatur

Die Ein-Punkt-Justierung von Feuchte und Temperatur kann mithilfe der folgenden Befehle durchgeführt werden:

- Die Befehle CRH und FCRH für die Justierung der relativen Feuchte
- Die Befehle CT und CTA für die Justierung der Temperatur

Geben Sie zur Durchführung einer Justierung den entsprechenden Befehl ein, drücken Sie die Leertaste und tragen Sie den Referenzwert wie im unterem Beispiel ein.

#### **Beispiel**:

Crh 20.0 OK

## Justierungsbefehle

Mit den Justierungsbefehlen können Parameter angezeigt und eingestellt werden. Den Befehl LI können Sie nur im ADJUST-Modus eingeben.

#### L

Mit dem Befehl L können Justierungsparameter angezeigt werden.

#### **Beispiel:**

| >1 |        |   |               |
|----|--------|---|---------------|
| Ср | offset | : | 0.0000000E+00 |
| Ср | gain   | : | 1.0000000E+00 |
| Т  | offset | : | 0.0000000E+00 |
| Т  | gain   | : | 1.0000000E+00 |
| Та | offset | : | 0.0000000E+00 |
| Та | gain   | : | 1.0000000E+00 |
| Ρ¢ | offset | : | 0.0000000E+00 |
| Ρg | gain   | : | 1.0000000E+00 |
| >  |        |   |               |

## LI

Über den Befehl LI lassen sich Parameterwerte anzeigen und eingeben.

#### **Beispiel:**

```
>li
Cp offset : 0.0000000E+00 ?
Cp gain : 1.0000000E+00 ?
T gain : 1.0000000E+00 ?
Ta offset : 0.0000000E+00 ?
Ta gain : 1.0000000E+00 ?
P offset : 0.0000000E+00 ?
P gain : 1.0000000E+00 ?
>
```

#### HINWEIS

Wenn Sie einen Fehler im Kalibrierungsprozess vermuten, können Sie über den Befehl LI die werkseitigen Werte wieder einstellen. Geben Sie hierfür die Werte des oberen Beispiels ein.

## Eingabe der Justierungsinformationen

Die unten den Befehlen hinzugefügten Informationen werden in den Informationsfeldern des Geräts angezeigt. Dabei können Sie nur die Befehle **CTEXT** und **CDATE** im ADJUST-Modus eingeben. Um den ADJUST-Modus in der HMP155 zu aktivieren, halten Sie die **ADJ**-Taste gedrückt, bis die grüne LED aufleuchtet.

## CTEXT

Über den Befehl **CTEXT** kann Text in das Feld für Justierungsinformationen eingegeben werden.

#### **Beispiel:**

```
>ctext
Cal. info : Helsinki / FIN ? Finland
>
```

## CDATE

Über den Befehl **CDATE** kann das Datum in das Feld für Justierungsinformationen eingegeben werden. Geben Sie das Datum im Format JJJJ-MM-TT ein.

#### **Beispiel:**

```
>cdate 20080320
```

## Analogausgangjustierung

Beim Kalibrieren eines Analogausgangs werden folgende Werte erzwungen:

- Spannungsausgang: 10 % und 90 % des Bereichs

Verbinden Sie die HMP155 mit einem kalibrierten Voltmesser, um die Spannung zu messen.

| HINWEIS | Halten Sie die ADJ-Taste gedrückt, bis die grüne LED aufleuchtet. |
|---------|-------------------------------------------------------------------|
|         | Dadurch wird die HMP155 in den ADJUST-Modus versetzt.             |

## **HINWEIS** Der Befehl ACAL steht bei der HMP155-Ausführung mit passivem Ausgang nicht zur Verfügung.

Geben Sie den Befehl **ACAL** und die jeweils vom Multimeter gemessenen Wert ein. Drücken Sie anschließend **ENTER**. Wenn ein bestimmter Kanal angegeben wurde, wird nur der Analogausgang des Kanals justiert.

## ACAL [0/1]

#### **Beispiel**:

```
Ch 0:

>acal 0

U1 ( V ) ? 1.001

U2 ( V ) ? 9.011

Ch 1:

>acal 1

U1 ( V ) ? 2.0988

U2 ( V ) ? 8.8997

>
```

## MI70 – Überprüfung und Justierung

Der MI70-Indikator von Vaisala gehört zum optional erhältlichen Zubehör der HMP155-Sonde und kann als Anzeige- oder Kommunikationsgerät eingesetzt werden. Bei Nutzung des MI70 erfolgt die Stromversorgung der HMP155 über den Indikator.

Mit dem MI70 können Sie die Feldmessungen der HMP155 überprüfen. Mit dem MI70 kompatibel sind beide Ausführungen der HMP155, die mit aktivem und die mit passivem Ausgang (bei letzterer werden nur die rF-Messungen angezeigt).

Bei der Ausführung mit aktivem Ausgang können Feuchte, Temperatur und die zusätzliche Temperatursonde kalibriert werden. Dagegen ist in der Ausführung mit passivem Ausgang nur die Kalibrierung der relativen Feuchte möglich.

So wird die HMP155 mit MI70 überprüft und justiert:

1. Schließen Sie die HMP155 an den MI70 mit einem Verbindungskabel (Artikel 221801) an.

|         | 2. Drücken Sie die Einschalttaste des MI70 und befolgen Sie die<br>Anweisungen auf der Anzeige.      |
|---------|----------------------------------------------------------------------------------------------------|
| HINWEIS | Halten Sie beim Einschalten der Ausführung mit passivem Ausgang gleichzeitig die ADJ-Taste gedrückt. |
|         |                                                                                                    |

3. Aktivieren Sie den ADJUST-Modus, indem Sie die ADJ-Taste an der Sonde gedrückt halten, bis auf der MI70-Anzeige folgende Meldung erscheint:

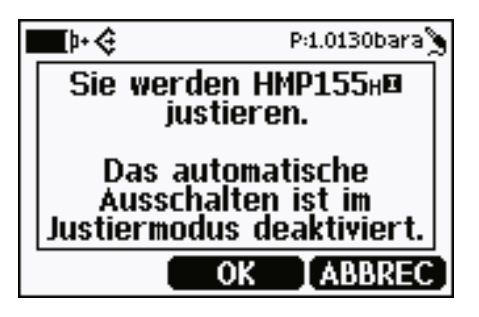

4. Drücken Sie **OK**, um mit der Justierung zu beginnen, und wählen Sie die zu justierende Messgröße. Die unten angezeigte Liste der Messgrößen kann je nach HMP155-Konfiguration variieren.

| ZU JUSTI | RENDE GRÖSSE  |
|----------|---------------|
| RH       |               |
| Ta       |               |
| Tdf      | (Anzeige)     |
| Ta       | (Anzeige)     |
| X        | (Anzeige)     |
| ▼ (mehr) |               |
| - C      | VÄHLEN BEENDE |

5. Befolgen Sie die Anweisungen auf der Anzeige, um die Justierung abzuschließen.

Diese Seite bleibt leer.
# **KAPITEL 7 TECHNISCHE DATEN**

In diesem Kapitel finden Sie die technischen Daten zum Produkt.

#### Messgrößen

#### **Relative Luftfeuchte**

| Messbereich                                                                            | 0 100 % rF                                       |
|----------------------------------------------------------------------------------------|--------------------------------------------------|
| Genauigkeit (einschl. Nichtlinearität, Hys                                             | terese und Wiederholbarkeit)                     |
| bei +15 25 °C (59 77 °F)                                                               | ± 1 % rF (0 90 % rF)                             |
|                                                                                        | ± 1,7 % rF (90 100 % rF)                         |
| bei -20 +40 °C (-4 104 °F)                                                             | ± (1,0 + 0,008 v. Mw.) % rF                      |
| bei -4020 °C (-404 °F)                                                                 | ± (1,2 + 0,012 v. Mw.) % rF                      |
| bei +40 +60 °C (104 140 °F)                                                            | $\pm (1.2 + 0.012 \text{ v. Mw.}) \% \text{ rF}$ |
| bei -6040 °C (-7640 °F)                                                                | $\pm (1,4 + 0,032 \text{ v. Mw.}) \% \text{ rF}$ |
| Unsicherheit der Werkskalibrierung (+20                                                | °C)                                              |
|                                                                                        | +0.6% rF (0 40 % rF)                             |
|                                                                                        | +10% rF (40 97 % rF)                             |
|                                                                                        | (Definient als + 2)                              |
|                                                                                        | (Definition and a busic bungs gron zon Klaina    |
|                                                                                        | A husishungan sind mäglich, siche such           |
|                                                                                        | Abweichungen sind möglich, siene auch            |
|                                                                                        | Kalibrierungszertifikat.)                        |
| Empfohlener Feuchtesensor                                                              |                                                  |
| HUMICAP <sup>®</sup> 180R                                                              | für typische Anwendungen                         |
| HUMICAP <sup>®</sup> 180RC                                                             | für Anwendungen mit Reinigung und/oder           |
|                                                                                        | beheizter Sonde                                  |
| A nonreal projection $\mathbf{U}$ IMICA $\mathbf{D}^{\mathbb{B}}$ 190 $\mathbf{D}$ (C) |                                                  |

60 s

Ansprechzeit von HUMICAP<sup>®</sup>180R(C) bei 20 °C und ruhender Luft mit Sinterfilter aus PTFE 63 % 20 s

90 %

#### Temperatur

| Messbereich                      | -80 +60 °C (-112 +140 °F) |
|----------------------------------|---------------------------|
| Genauigkeit mit Spannungsausgang |                           |
| bei -80 +20 °C                   | ±(0,226 – 0,0028 v.Mw) °C |
| bei +20 +60 °C                   | ±(0,055 + 0,0057 v.Mw) °C |
| Genauigkeit mit passivem Ausgang |                           |
| gemäß IEC 751 1/3                |                           |
| Klasse B                         | ±(0,1 + 0,00167 v.Mw.) °C |
| Genauigkeit mit RS-485-Ausgang   |                           |
| bei -80 +20 °C                   | ±(0,176 – 0,0028 v.Mw) °C |
| bei +20 +60 °C                   | ±(0,07 + 0,0025 v.Mw) °C  |
| Siehe Grafik unten.              |                           |

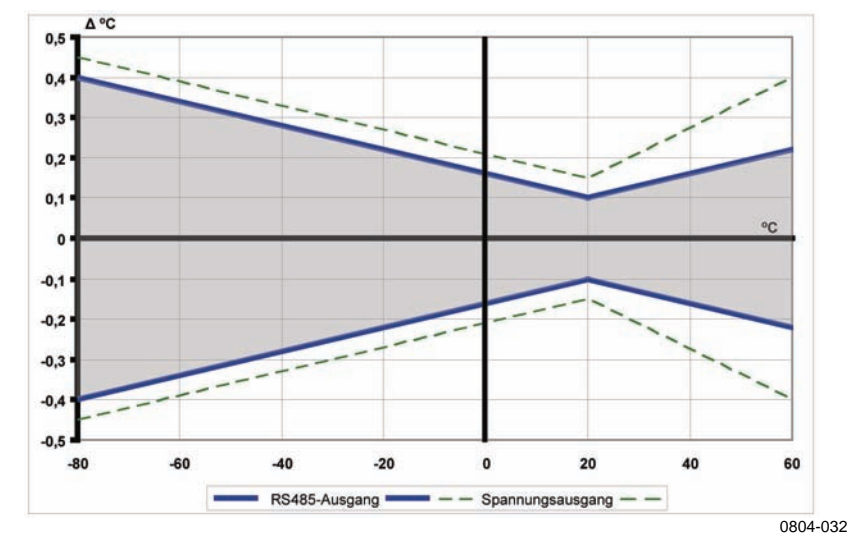

#### Abbildung 12 Genauigkeit über Temperaturbereich: Spannungsausgang und RS-485-Ausgang

| Temperatursensor                     | Pt |
|--------------------------------------|----|
| Ansprechzeit (63 %) mit zusätzlicher |    |
| Temperatursonde in Luftstrom 3 m/s   |    |
| 63 %                                 | <  |
| 90 %                                 | <  |

Pt 100 RTD 1/3 Klasse B IEC 751

< 20 s < 35 s

## Betriebsumgebung

Betriebstemperaturbereich für Feuchtemessung Lagertemperaturbereich Elektromagnetische Verträglichkeit (EMV)

-80 ... +60 °C (-112 ... +140 °F) -80 ... +60 °C (-112 ... +140 °F)

Entspricht der Norm EN 61326-1 über elektrische Mess-, Steuer-, Regel- und Laborgeräte, die EMV-Vorgaben zur Nutzung von Geräten in industriellen Anlagen enthält.

### Abgeleitete Größen

| Tabelle 15 | Abgeleitete Gröl | 3en |
|------------|------------------|-----|
|------------|------------------|-----|

| Messgröße                                              | Abkürzung | Metrische<br>Einheit | Nicht-<br>metrische<br>Einheit |
|--------------------------------------------------------|-----------|----------------------|--------------------------------|
| Taupunkt-<br>/Frostpunkttemperatur (T <sub>d/f</sub> ) | TDF       | °C                   | ٥F                             |
| Taupunkttemperatur (T <sub>d</sub> )                   | TD        | °C                   | °F                             |
| Mischungsverhältnis (x)                                | X         | g/kg                 | gr/lb                          |
| Feuchttemperatur (T <sub>w</sub> )                     | TW        | °C                   | °F                             |

#### Genauigkeit der abgeleiteten Größen

Die Genauigkeit der abgeleiteten Größen hängt von der Kalibriergenauigkeit der Feuchte- und Temperatursensoren ab. Die Genauigkeiten bei  $\pm 2$  % rF und  $\pm 0,2$  °C sind nachfolgend aufgeführt.

#### Genauigkeit der Taupunkttemperatur °C

|       | Relati | ve Luftfe | euchte |      |      |      |      |      |      |      |
|-------|--------|-----------|--------|------|------|------|------|------|------|------|
| Temp. | 10     | 20        | 30     | 40   | 50   | 60   | 70   | 80   | 90   | 100  |
| -40   | 1,86   | 1,03      | 0,76   | 0,63 | 0,55 | 0,50 | 0,46 | 0,43 | _    | _    |
| -20   | 2,18   | 1,19      | 0,88   | 0,72 | 0,62 | 0,56 | 0,51 | 0,48 | —    | —    |
| 0     | 2,51   | 1,37      | 1,00   | 0,81 | 0,70 | 0,63 | 0,57 | 0,53 | 0,50 | 0,48 |
| 20    | 2,87   | 1,56      | 1,13   | 0,92 | 0,79 | 0,70 | 0,64 | 0,59 | 0,55 | 0,53 |
| 40    | 3,24   | 1,76      | 1,27   | 1,03 | 0,88 | 0,78 | 0,71 | 0,65 | 0,61 | 0,58 |
| 60    | 3,60   | 1,96      | 1,42   | 1,14 | 0,97 | 0,86 | 0,78 | 0,72 | 0,67 | 0,64 |

# Genauigkeit des Mischungsverhältnisses g/kg (Umgebungsdruck 1013 mbar)

|       | Relati | ve Luftfe | euchte |       |       |       |       |       |      |      |
|-------|--------|-----------|--------|-------|-------|-------|-------|-------|------|------|
| Temp. | 10     | 20        | 30     | 40    | 50    | 60    | 70    | 80    | 90   | 100  |
| -40   | 0,003  | 0,003     | 0,003  | 0,003 | 0,003 | 0,004 | 0,004 | 0,004 | _    | _    |
| -20   | 0,017  | 0,018     | 0,019  | 0,021 | 0,022 | 0,023 | 0,025 | 0,026 | —    | —    |
| 0     | 0,08   | 0,09      | 0,09   | 0,10  | 0,10  | 0,11  | 0,11  | 0,12  | 0,13 | 0,13 |
| 20    | 0,31   | 0,33      | 0,35   | 0,37  | 0,39  | 0,41  | 0,43  | 0,45  | 0,47 | 0,49 |
| 40    | 0,97   | 1,03      | 1,10   | 1,17  | 1,24  | 1,31  | 1,38  | 1,46  | 1,54 | 1,62 |
| 60    | 2,68   | 2,91      | 3,16   | 3,43  | 3,72  | 4,04  | 4,38  | 4,75  | 5,15 | 5,58 |
|       |        |           |        |       |       |       |       |       |      |      |

#### Genauigkeit der Feuchttemperatur °C

|       | Relative Luftfeuchte |      |      |      |      |      |      |      |      |      |
|-------|----------------------|------|------|------|------|------|------|------|------|------|
| Temp. | 10                   | 20   | 30   | 40   | 50   | 60   | 70   | 80   | 90   | 100  |
| -40   | 0,20                 | 0,20 | 0,20 | 0,20 | 0,20 | 0,20 | 0,20 | 0,20 | _    | _    |
| -20   | 0,21                 | 0,21 | 0,22 | 0,22 | 0,22 | 0,22 | 0,23 | 0,23 | —    |      |
| 0     | 0,27                 | 0,28 | 0,28 | 0,29 | 0,29 | 0,29 | 0,30 | 0,30 | 0,31 | 0,31 |
| 20    | 0,45                 | 0,45 | 0,45 | 0,44 | 0,44 | 0,44 | 0,43 | 0,43 | 0,42 | 0,42 |
| 40    | 0,84                 | 0,77 | 0,72 | 0,67 | 0,64 | 0,61 | 0,58 | 0,56 | 0,54 | 0,52 |
| 60    | 1,45                 | 1,20 | 1,03 | 0,91 | 0,83 | 0,76 | 0,71 | 0,67 | 0,63 | 0,60 |

#### Genauigkeit der Taupunkttemperaturmessung (°C)

Suchen Sie nach dem Schnittpunkt der Taupunkttemperaturkurve und dem Wert der Taupunktdifferenz (Prozesstemperatur – Taupunkttemperatur) auf der x-Achse und lesen Sie die Genauigkeit der Taupunktmessung auf der y-Achse ab.

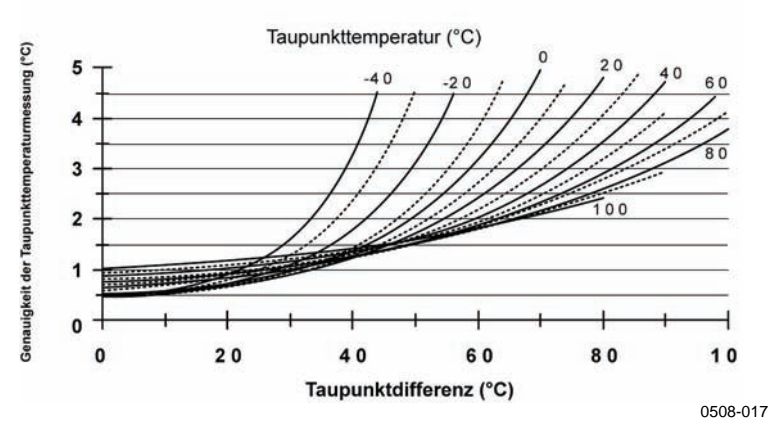

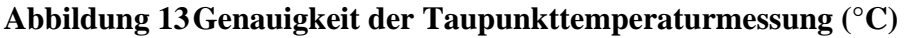

# Ein- und Ausgänge

| Ausgänge                                          |                      |
|---------------------------------------------------|----------------------|
| Spannungsausgang                                  | 0 1 V, 0 5 V, 0 10 V |
| Pt100 passiv, 4-Leitertechnik                     |                      |
| RS-485                                            |                      |
| Hinweis: Minimale Betriebsspannungen              |                      |
| mit 05 V Ausgang                                  | 12 V                 |
| mit 010 V Ausgang, beheizter Sonde,               |                      |
| chemischer Sensorreinigung oder                   |                      |
| XHEAT-Funktion                                    | 16 V                 |
| Durchschnittliche Stromaufnahme (+15 VDC, Last 10 | 0 kOhm)              |
| mit 01 V Ausgang                                  | < 3 mA               |
| mit 010 V Ausgang                                 | + 0.5 mA             |
| mit RS-485-Ausgang                                | < 4 mA               |
| während Sensorreinigung                           | max. 110 mA          |
| bei beheizter Sonde                               | max. 150 mA          |
| Betriebsspannung                                  | 7 28 VDC             |
| Einschwingzeit nach Einschalten                   |                      |
| Spannungsausgang                                  | 2 s                  |
| RS-485-Ausgang                                    | 3 s                  |

## Mechanik

| Anschluss für Bedienerkabel                 | 8-poliger Stecker der M12- |
|---------------------------------------------|----------------------------|
|                                             | Serie                      |
| Anschlusskabellängen                        | 3,5 m, 10 m oder 30 m      |
| Kabelmaterial                               | PUR                        |
| Max. Aderquerschnitt                        | AWG 26                     |
| Kabellänge der zusätzlichen Temperatursonde | 2 m                        |
| Material der zusätzlichen Temperatursonde   | Edelstahl (AISI 316L)      |
| Wartungskabel                               | USB-Verbindungskabel 1,45m |
|                                             | (Artikel 221040)           |
|                                             | Verbindungskabel zum MI70  |
|                                             | (Artikel 221801)           |
| Filter                                      | Sinterfilter aus PTFE      |
| Gehäusematerial                             | PC                         |
| Gehäuseschutzart                            | IP66                       |
| Gewicht                                     |                            |
| Sonde                                       | 86 g                       |
| 3,5-m-Kabel                                 | 159 g                      |
| 30-m-Kabel                                  | 1260 g                     |
|                                             |                            |
|                                             |                            |

# Optionen und Zubehör

| Tabelle 10     Optionen und Zubenor |                  |  |  |  |  |  |
|-------------------------------------|------------------|--|--|--|--|--|
| Beschreibung                        | Bestellschlüssel |  |  |  |  |  |
| SENSOREN                            |                  |  |  |  |  |  |
| HUMICAP180R                         | HUMICAP180R      |  |  |  |  |  |
| HUMICAP180                          | HUMICAP180       |  |  |  |  |  |
| FILTER                              |                  |  |  |  |  |  |
| Sinterfilter aus Teflon + O-Ring    | 219452SP         |  |  |  |  |  |
| ZUBEHÖR FÜR MESSWERTGEBER           | RMONTAGE         |  |  |  |  |  |
| T-Sonde-Montagesatz für DTR13       | 221069           |  |  |  |  |  |
| T-Sonde-Montagesatz für DTR502      | 221072           |  |  |  |  |  |
| HMP155- und T-Sonde-Montagesatz     | 221321           |  |  |  |  |  |
| für Stevenson-Wetterhütte           |                  |  |  |  |  |  |
| VERBINDUNGSKABEL                    |                  |  |  |  |  |  |
| USB-Kabel                           | 221040           |  |  |  |  |  |
| Verbindungskabel zum MI70           | 221801           |  |  |  |  |  |
| 8-poliges 3,5-m-Verbindungskabel    | 220496           |  |  |  |  |  |
| der M12-Serie                       |                  |  |  |  |  |  |
| 8-poliges 10-m-Verbindungskabel     | 220497           |  |  |  |  |  |
| der M12-Serie                       |                  |  |  |  |  |  |
| 8-poliges 30-m-Verbindungskabel     | 220498           |  |  |  |  |  |
| der M12-Serie                       |                  |  |  |  |  |  |
| SONSTIGES                           |                  |  |  |  |  |  |
| Schutzsatz für Kalibrierungstasten: | 221318           |  |  |  |  |  |
| Schutzabdeckung, 2 O-Ringe und      |                  |  |  |  |  |  |
| Schutzstecker                       |                  |  |  |  |  |  |
| HMK15-Feuchtekalibrator mit         | 19729HM          |  |  |  |  |  |
| Quecksilberthermometer              |                  |  |  |  |  |  |
| HIVIK15-Feuchtekalibrator mit       | 25130HM          |  |  |  |  |  |
| I nermometer mit roter              |                  |  |  |  |  |  |
| Kapillarilussigkeit                 |                  |  |  |  |  |  |

Tabelle 16 Ontionen und Zubehör

# Abmessungen in mm (Zoll)

HMP155-Sonde

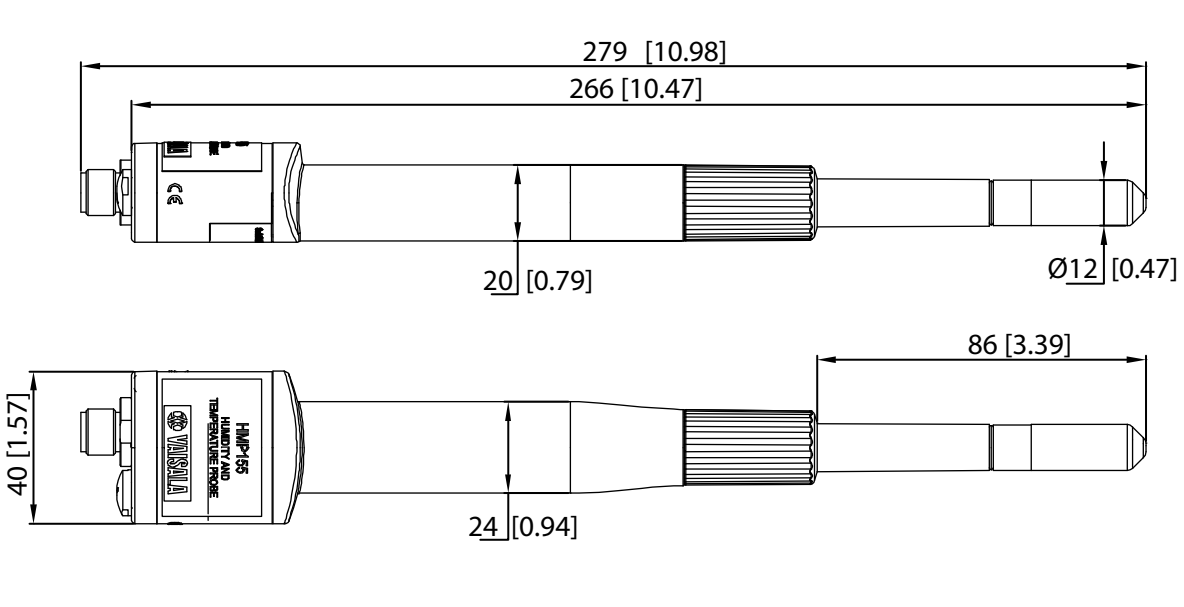

0801-077

#### Abbildung 14Sondenabmessungen

#### Zusätzliche Temperatursonde

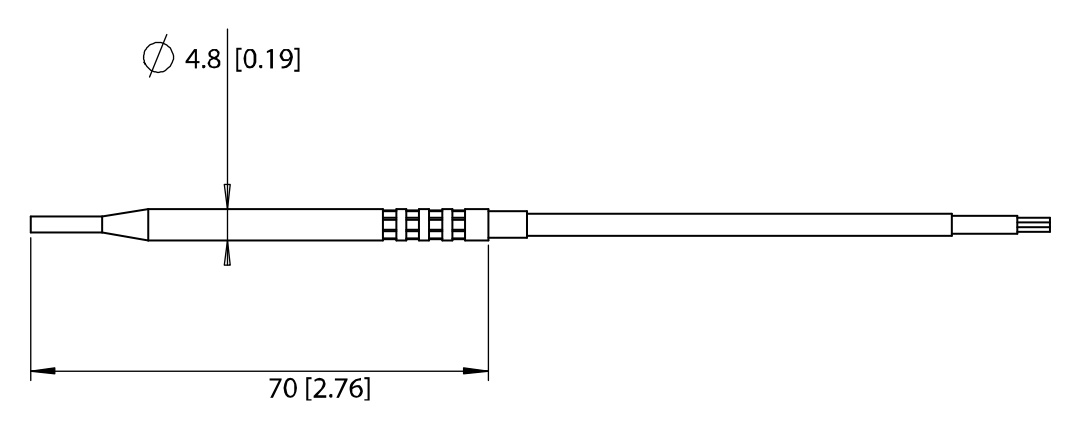

0801-078

#### Abbildung 15 Abmessungen der zusätzlichen Temperatursonde

# ANHANG A BERECHNUNGSFORMELN

In diesem Anhang finden Sie die Formeln, die zur Berechnung der abgeleiteten Ausgangsgrößen verwendet werden.

Die Sonden der HMP155-Serie messen relative Feuchte und Temperatur. Von diesen Werten ausgehend werden Tau- und Frostpunkt, Mischungsverhältnis, Feuchtetemperatur, absolute Feuchte und Enthalpie unter Normaldruck mit den folgenden Formeln berechnet:

Taupunkt/Frostpunkt:

$$T_{d/f} = \frac{237.3}{\left(\frac{7.5}{\frac{10}{10}\log\left(\frac{P_w}{6.1078}\right)} - 1\right)} + 273.15$$
(1)

 $P_w$  ist der Wasserdampf-Partialdruck. Taupunkt und Frostpunkt werden in Kelvin gemessen.

Mischungsverhältnis:

$$x = 621.99 \times \frac{P_w}{p - P_w} \tag{2}$$

Absolute Feuchte:

$$A = C \times \frac{P_w}{T} \tag{3}$$

dabei gilt:

C = 216.679

Enthalpie:

$$h = T \cdot (1.01 + 0.00189 \cdot x) + 2.5 \cdot x \tag{4}$$

Der Sättigungsdampfdruck bei der Temperatur  $T_{pws}$  wird über ebenen Wasseroberflächen und über ebenen Eisoberflächen mit vier Formeln berechnet (5 bis 8): Die Formeln sind folgender Veröffentlichung entnommen: Hyland, R.,Wexler, A.: *Formulations of the Thermodynamic Properties of the Saturated Phases of H2O from 173.15 K to 473.15 K*, Ashrae transactions 1983, Part 2A. pp 500-513.

PWS über ebenen Wasseroberflächen:

$$\Theta = T - \sum_{i=0}^{3} C_i T_{pws}^{\quad i} \tag{5}$$

PWS über ebenen Eisoberflächen:

$$\Theta = T_{pws} \tag{6}$$

dabei gilt:

 $\begin{array}{rcl} T_{pws} = & \text{Temperatur in K} \\ C_i & = & \text{Koeffizienten} \\ C_0 & = & 0.4931358 \\ C_1 & = & -0.46094296 * 10^{-2} \\ C_2 & = & 0.13746454 * 10^{-4} \\ C_3 & = & -0.12743214 * 10^{-7} \end{array}$ 

Über ebenen Wasseroberflächen:

$$100 \times \ln P_{wsWATER} = \frac{b_{-1}}{\Theta} + \sum_{b=0}^{3} b_i \Theta^i + b_4 \ln \Theta$$
(7)

Über ebenen Eisoberflächen:

$$100 \times \ln P_{wsICE} = \frac{a_{-1}}{\Theta} + \sum_{b=0}^{4} a_i \Theta^i + a_6 \ln \Theta$$
(8)

dabei gilt:

| $b_i$   | = | Koeffizienten über ebenen Wasseroberflächen |
|---------|---|---------------------------------------------|
| b_1     | = | $-0.58002206 * 10^4$                        |
| $b_0$   | = | $0.13914993 * 10^{1}$                       |
| $b_{I}$ | = | -0.48640239 * 10 <sup>-1</sup>              |
| $b_2$   | = | 0.41764768 * 10 <sup>-4</sup>               |
| $b_3$   | = | -0.14452093 * 10-7                          |
| $b_4$   | = | $0.65459673 * 10^{1}$                       |
| $a_i$   | = | Koeffizienten über ebenen Eisoberflächen    |
| a_1     | = | -0.56745359* 10 <sup>4</sup>                |
| $a_0$   | = | $0.63925247*10^{1}$                         |
| aj      | = | -0.96778430* 10 <sup>-2</sup>               |
| $a_2$   | = | 0.62215701* 10 <sup>-6</sup>                |
| $a_3$   | = | 0.20747825* 10 <sup>-8</sup>                |
| $a_4$   | = | -0.94840240* 10 <sup>-12</sup>              |
| a6      | = | 0.41635019* 10 <sup>1</sup>                 |
| -       |   |                                             |

Der Wasserdampf-Partialdruck wird berechnet mit:

$$P_{W} = RH \cdot \frac{P_{WS}}{100} \tag{9}$$

Die Volumenkonzentration wird berechnet mit:

$$ppm_{\nu} = 10^6 \cdot \frac{P_{\omega}}{\left(p - P_{\omega}\right)} \tag{10}$$

Symbole:

- $T_d$  = Taupunkttemperatur (°C)
- $P_w$  = Wasserdampf-Partialdruck (hPa)
- $P_{ws}$  = Sättigungsdampfdruck (hPa)
- RH = Relative Luftfeuchte (%)
- x = Mischungsverhältnis (g/kg)
- p = Atmosphärischer Druck (hPa)
- $A = Absolute Feuchte (g/m^3)$
- T = Temperatur (K)
- h = Enthalpie (kJ/kg)
- $\Theta$  = Virtuelle Temperatur [°C]

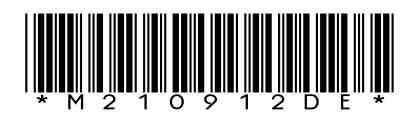

www.vaisala.com

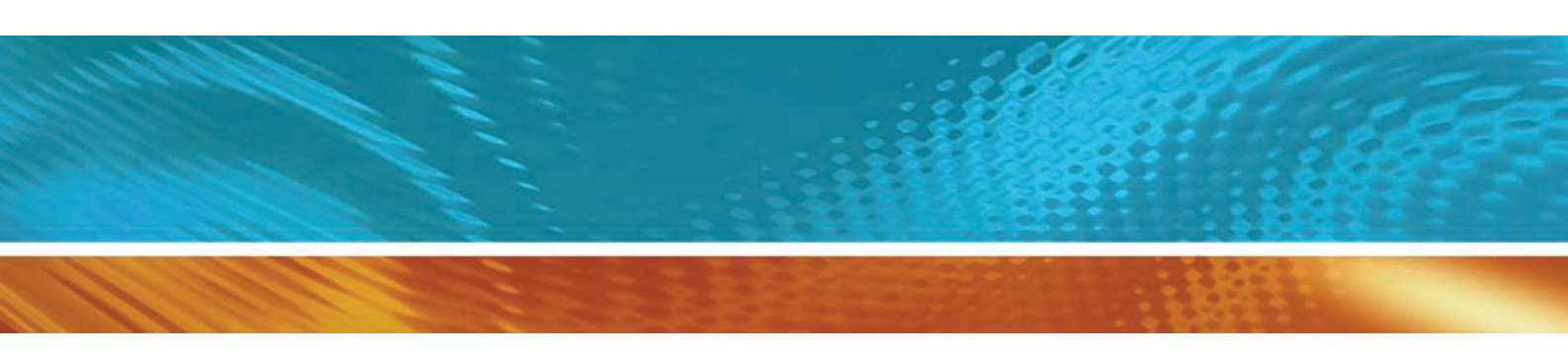